# Unity ボイスメール統合での Call Manager と Avaya S8700/G650 間の Q.SIG PRI トランクの 設定

## 内容

概要 前提条件 要件 使用するコンポーネント 表記法 テストの設定 テスト トポロジ シスコのシステムと Avaya IP-PBX システム間の相互運用性 Avava S8700/G650 IP-PBX システムでの手順 Cisco Call Manager での手順 Cisco 3745 の設定 シスコのシステムと Avaya IP-PBX システム間の相互運用性についてテスト済みの機能 シスコと Avaya の IP フォンをサポートするための Cisco Unity ボイス メールの統合 Cisco Call Manager への Cisco Unity の追加 テスト済みの Cisco Unity ボイス メールの機能 関連情報

## <u>概要</u>

このドキュメントの目的は、Cisco Call ManagerとAvaya S8700/G650の間にQ.SIG PRIトランク を設定する手順をシスコとビジネスパートナーに提供することです。また、Cisco Call ManagerプラットフォームでCisco UnityをIP電話に接続しますこれは、IP-PBX の相互運用性とボ イス メールの統合が必要な状況では特に重要です。Avaya の設定画面キャプチャは、標準のエミ ュレーション ツールで作成されました。代わりに、Avaya S8700/G650の設定タスクにAvaya Site Administration(ASA)ツールを使用することもできます。どちらの場合も出力表示は同じです 。この IP-PBX の相互運用性とボイス メールの統合に関するドキュメントの目的は、外部利用に 置かれています。

## 前提条件

### <u>要件</u>

このドキュメントに特有の要件はありません。

<u>使用するコンポーネント</u>

このドキュメントの情報は、次のソフトウェアとハードウェアのバージョンに基づいています。

- ・使用されているAvaya IP-PBXシステムは、Avaya Communication Manager 2.0を実行する Avaya S8700/G650です。Q.SIGフィーチャセットは、このソフトウェアバージョンで標準で 提供されています。
- このドキュメントで使用する Avaya IP フォンは Phone Firmware バージョン 2.01 を実行し ている 4610SW と 4620 です。
- Cisco IOS®バージョン12.2.15ZJ3を実行するNM-HDVモジュールを使用して3745 Media Gateway Control Protocol(MGCP)ゲートウェイを制御するために、Cisco Call Manager 4.1.(2)が使用されました。また、Cisco IOS®バージョン12.3.8.T5でもテストがががでテスト をを実行されました。
- 4.0(4) SR1 を実行している Cisco Unity を使用してボイス メールの統合のテストを行いました。

このドキュメントの情報は、特定のラボ環境にあるデバイスに基づいて作成されました。このド キュメントで使用するすべてのデバイスは、初期(デフォルト)設定の状態から起動しています 。対象のネットワークが実稼働中である場合には、どのようなコマンドについても、その潜在的 な影響について確実に理解しておく必要があります。

#### 表記法

ドキュメント表記の詳細は、『シスコ テクニカル ティップスの表記法』を参照してください。

## <u>テストの設定</u>

## <u>テスト トポロジ</u>

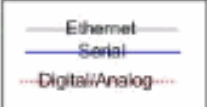

#### with Cisco Unity Voice Mail integration

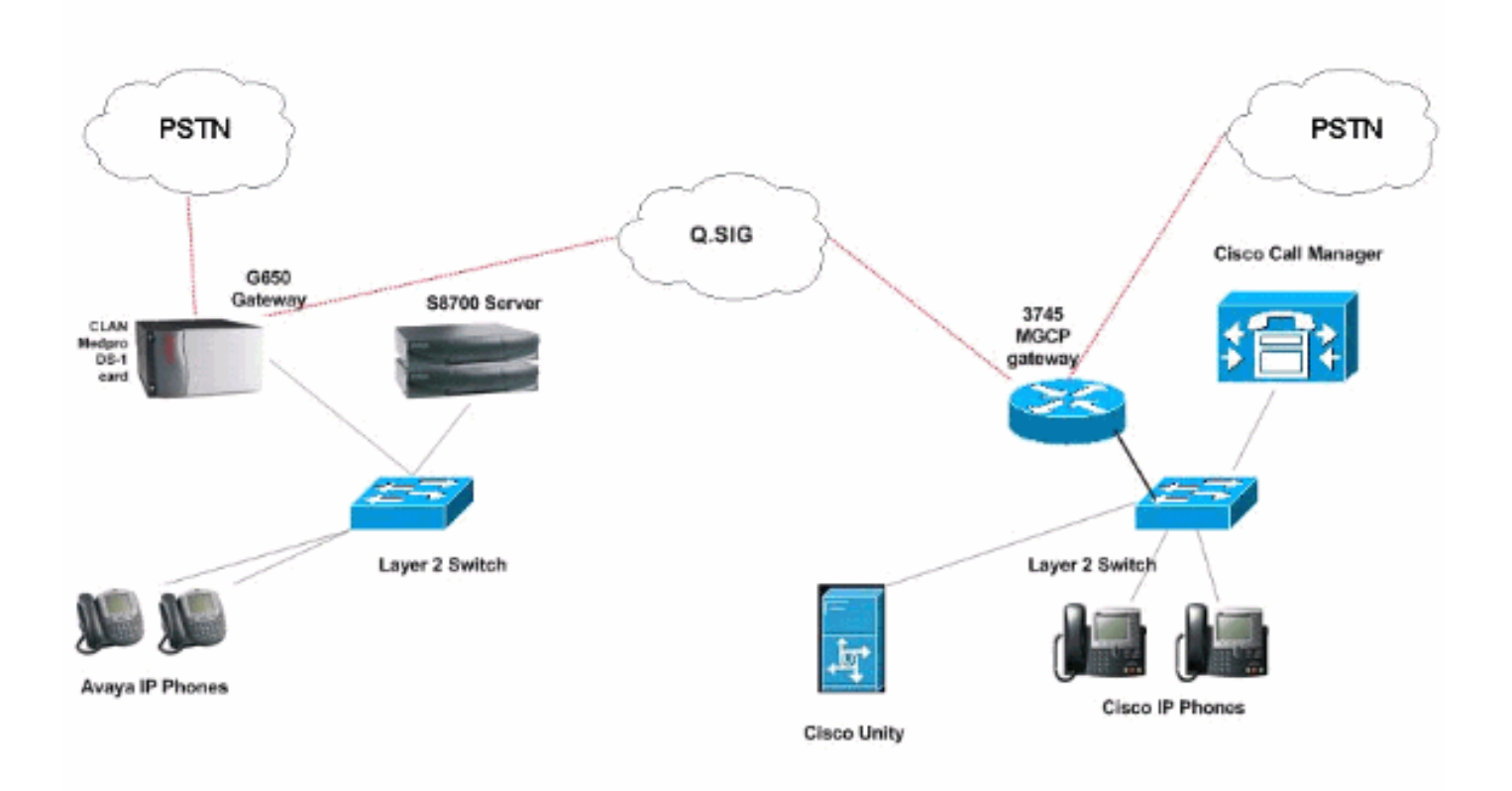

# <u>シスコのシステムと Avaya IP-PBX システム間の相互運用性</u>

次のセクションでは、Avaya Communication Manager 2.0 を実行している Avaya S8700/G650 と 、Call Manager version 4.1(2) を実行し、Avaya S8700/G650 への物理的な ISDN PRI 接続を提供 する Cisco 3745 MGCP デバイスを搭載した Cisco Call Manager プラットフォーム間での Q.SIG トランクの設定に役立つ手順とスクリーン キャプチャを提供します。

### <u>Avaya S8700/G650 IP-PBX システムでの手順</u>

次のステップを実行します。

1. S8700 サーバにログインします。display system-parameters customer コマンドを実行し、 S8700 サーバ上で必要なすべての Q.SIG 機能が有効になっていることを確認します。

| cancel    | refresh  | enter              | clear    | help                | go to page      | next page           | prev p      | age         |         |      |    |
|-----------|----------|--------------------|----------|---------------------|-----------------|---------------------|-------------|-------------|---------|------|----|
| isplay s  | ysten-p  | aranet             | ers cust | toner-op            | tions           |                     |             |             | Page    | 8 of | 11 |
|           |          |                    |          | QSIG OPT            | IONAL FE        | ATURES              |             |             |         |      |    |
|           |          |                    |          |                     | Basi            | c Call S            | Setup       | 2 U         |         |      |    |
|           |          |                    | i i      | Basic Su            | pplement        | ary Serv            | vices       | ۶ý –        |         |      |    |
|           |          |                    |          | C                   | entraliz        | ed Atter            | ndanti      | ?y          |         |      |    |
|           |          | e.,                | nnlomani | I<br>Fann Son       | nterwork        | ing with            | h DCS1      | <u>y</u>    |         |      |    |
|           |          | SU                 | рртемени | cary ser<br>ransfer | into OSI        | CH KEFUL<br>G Unice | Mails       | ; y<br>? 11 |         |      |    |
|           |          |                    | 195      |                     | Value-          | Added (             | UALU)       | ? y         |         |      |    |
|           |          |                    |          |                     |                 |                     |             |             |         |      |    |
|           |          |                    |          |                     |                 |                     |             |             |         |      |    |
|           |          |                    |          |                     |                 |                     |             |             |         |      |    |
|           |          |                    |          |                     |                 |                     |             |             |         |      |    |
|           |          |                    |          |                     |                 |                     |             |             |         |      |    |
|           |          |                    |          |                     |                 |                     |             |             |         |      |    |
|           |          |                    |          |                     |                 |                     |             |             |         |      |    |
|           |          |                    |          |                     |                 |                     |             |             |         |      |    |
|           |          |                    |          |                     |                 |                     |             |             |         |      |    |
| (         | NUTE: Y  | 'ou nus            | t logofi | F & 10g1            | n co eff        | ect the             | perm        | 15510       | n cnang | es.) |    |
|           |          |                    |          |                     |                 |                     |             |             |         |      |    |
|           |          |                    |          |                     |                 |                     |             |             |         |      |    |
|           |          |                    |          |                     |                 |                     |             |             |         |      |    |
|           |          |                    |          |                     |                 |                     |             |             |         |      |    |
|           |          |                    | 1. 1.    |                     |                 |                     |             |             |         |      |    |
| J.SIG PR  | KI用に L   | JS-1 万             | )ードを     | 設定しま                | जु <sub>०</sub> | aut name I m        | 1011 102/10 |             |         |      |    |
| ticnlau d | c1 0100  | 0                  | cicui    | nop                 | go to page   1  | ew boge p           | iev page    | <u> </u>    | 200 1   | 06 9 |    |
| ispiay u  | 51 0100  |                    |          | DS1 CIF             | CUIT PAC        | К                   |             |             | age     | 01 2 |    |
|           |          |                    |          |                     |                 |                     |             |             |         |      |    |
|           | Locat    | tion: 0            | 1109     |                     |                 |                     | Name:       | QSIG        |         |      |    |
| Line C    | opponsal | sace: 1<br>tion: 1 | .544     |                     |                 | cine coo            | dode -      | DBZS        |         |      |    |
| Sia       | naling   | Mode: i            | sdn-ori  |                     |                 | raning i            | noue.       | ear         |         |      |    |
| o a g     | Con      | nect: p            | bx       |                     |                 | Interf              | Face:       | peer-       | naster  |      |    |
| TN-C7     | Long Tir | mers? n            | E.       |                     | Pe              | er Proto            | ocol:       | Q-SIG       |         |      |    |
| Interwork | ing Mess | sage: P            | ROGress  |                     |                 | \$                  | Side:       | a           |         |      |    |
| Interface | Conpan   | ding: m            | ulav     |                     |                 |                     | CRC?        | n           |         |      |    |
|           | Idie (   | code: 1            |          | CP/0nale            | n Reares        | Canabil             | litur       | 3 164       | 7       |      |    |
|           |          |                    |          | on 7 milatt         | ng bearer       | capanit             | ruey.       | W- IKI      | -       |      |    |
|           |          |                    |          |                     |                 |                     |             |             |         |      |    |
|           |          |                    |          |                     |                 |                     |             |             |         |      |    |
| 100       |          |                    |          |                     |                 |                     |             | -           |         |      |    |
| Sli       | p Detect | tion? n            |          |                     | Near-er         | a csu ty            | ype: o      | ther        |         |      |    |
| Echo C    | ancella  | tion? n            |          |                     |                 |                     |             |             |         |      |    |
|           |          |                    |          |                     |                 |                     |             |             |         |      |    |
|           |          |                    |          |                     |                 |                     |             |             |         |      |    |
|           |          |                    |          |                     |                 |                     |             |             |         |      |    |
|           |          |                    |          |                     |                 |                     |             |             |         |      |    |

 トランク グループを設定します。add trunk-group # と入力します。ここで、# は必要なト ランクです。次にトランク設定に関する 3 つのスクリーン キャプチャを示します。トラン ク グループが作成されたら、23 個の DS0 チャネルをグループに追加します。次に、ポート 割り当ての例を示します。01A0901 は、ゲートウェイ番号 1、キャビネット A、スロット番 号 9、DS チャネル番号グループ 1 を意味します。

| Calicer Tellesti erkei clear                                                                                                    | help go to page next page                                                                                                    | prev page                                                                                                    |
|----------------------------------------------------------------------------------------------------|----------------------------------------------------------------------------------------------------|----------------------------------------------------------------------------------------------------|
| display trunk-group 1                                                                                                    |                                                                                                    | Page 1 of 22                                                                                                    |
|                                                                                                    | TRUNK GROUP                                                                                                    |                                                                                                    |
| Group Number: 1                                                                                                    | Group Tupe: isdn                                                                                                    | CDR Reports: n                                                                                                    |
| Group Name: QSIG TRUNKING                                                                                                    | COR: 90                                                                                                    | TN: 1 TAC: *01                                                                                                    |
| Direction: two-way                                                                                                    | Outgoing Display? y                                                                                                    | Carrier Medium: PRI/BRI                                                                                                    |
| Dial Access? y                                                                                                    | Busy Threshold: 99                                                                                                    | Night Service:                                                                                                    |
| Queue Length: 0                                                                                                    |                                                                                                    |                                                                                                    |
| Service Type: tie                                                                                                    | Auth Code? n                                                                                                    | TestCall ITC: rest                                                                                                    |
| Far                                                                                                    | End Test Line No:                                                                                                    |                                                                                                    |
| TestCall BCC: 4                                                                                                    |                                                                                                    |                                                                                                    |
| Codeset to Send Dis                                                                                                    | plau: Ø Codeset to S                                                                                                    | end National IEs: 6                                                                                                    |
| Max Message Size to                                                                                                    | Send: 260                                                                                                    |                                                                                                    |
| Supplementary Service Prot                                                                                                    | ocol: b Digit Handli                                                                                                    | ng (in/out): enbloc/enbloc                                                                                                    |
| Trunk Hunt: asce                                                                                                    | nd                                                                                                    | QSIG Value-Added? y                                                                                                    |
|                                                                                                    | D:                                                                                                    | igital Loss Group: 13                                                                                                    |
| Calling Number - Delete:                                                                                                    | Insert:                                                                                                    | Numbering Format: pub-unk                                                                                                    |
| Bit Rate: 1200                                                                                                    | Synchronization                                                                                                    | : async Duplex: full                                                                                                    |
| Disconnect Supervision - In                                                                                                    | ?y Out?y                                                                                                    |                                                                                                    |
| Answer Supervision Timeout:                                                                                                    | 0                                                                                                    |                                                                                                    |
|                                                                                                    |                                                                                                    | and the second second second second second second second second second second second second second second second                                                                                                    |
|                                                                                                    |                                                                                                    |                                                                                                    |
|                                                                                                    |                                                                                                    |                                                                                                    |
|                                                                                                    |                                                                                                    |                                                                                                    |
| display trunk-group 1                                                                                                    |                                                                                                    | Page 2 of 22                                                                                                    |
| display trunk-group 1<br>TRUNK FEATURES                                                                                                    |                                                                                                    | Page 2 of 22                                                                                                    |
| <mark>display trunk-group 1</mark><br>TRUNK FEATURES<br>ACA Assignment? n                                                                                                    | Measured: int                                                                                                    | Page 2 of 22<br>cernal Wideband Support? n                                                                                                    |
| <mark>display trunk-group 1</mark><br>TRUNK FEATURES <mark>.</mark><br>ACA Assignment? n                                                                                                    | Measured: int<br>Internal Alert? n                                                                                                    | Page 2 of 22<br>ternal Wideband Support? n<br>Maintenance Tests? y                                                                                                    |
| display trunk-group 1<br>TRUNK FEATURES <mark>-</mark><br>ACA Assignment? n                                                                                                    | Measured: int<br>Internal Alert? n<br>Data Restriction? n                                                                                                    | Page 2 of 22<br>ternal Wideband Support? n<br>Maintenance Tests? y<br>NCA-TSC Trunk Member: 10                                                                                                    |
| display trunk-group 1<br>TRUNK FEATURES<br>ACA Assignment? n                                                                                                    | Heasured: int<br>Internal Alert? n<br>Data Restriction? n<br>Send Name: y                                                                                                    | Page 2 of 22<br>ternal Wideband Support? n<br>Maintenance Tests? y<br>NCA-TSC Trunk Member: 10<br>Send Calling Number: y                                                                                                    |
| display trunk-group 1<br>TRUNK FEATURES<br>ACA Assignment? n<br>Used for DCS? n                                                                                                    | Heasured: int<br>Internal Alert? n<br>Data Restriction? n<br>Send Name: y<br>Hop Dgt? y                                                                                                    | Page 2 of 22<br>Cernal Wideband Support? n<br>Maintenance Tests? y<br>NCA-TSC Trunk Member: 10<br>Send Calling Number: y                                                                                                    |
| display trunk-group 1<br>TRUNK FEATURES<br>ACA Assignment? n<br>Used for DCS? n<br>Suppress # Outpulsing? n                                                                                                    | Heasured: int<br>Internal Alert? n<br>Data Restriction? n<br>Send Name: y<br>Hop Dgt? y<br>Numbering Format: put                                                                                   | Page 2 of 22<br>ternal Wideband Support? n<br>Maintenance Tests? y<br>NCA-TSC Trunk Member: 10<br>Send Calling Number: y                                                                                                    |
| display trunk-group 1<br>TRUNK FEATURES<br>ACA Assignment? n<br>Used for DCS? n<br>Suppress # Outpulsing? n<br>Outgoing Channel ID Encodin                                                                                                    | Measured: int<br>Internal Alert? n<br>Data Restriction? n<br>Send Name: y<br>Hop Dgt? y<br>Numbering Format: put<br>g: exclusive UUI IE                                                            | Page 2 of 22<br>ternal Wideband Support? n<br>Maintenance Tests? y<br>NCA-TSC Trunk Member: 10<br>Send Calling Number: y<br>olic<br>Treatment: service-provider                                                                                                    |
| display trunk-group 1<br>TRUNK FEATURES<br>ACA Assignment? n<br>Used for DCS? n<br>Suppress # Outpulsing? n<br>Outgoing Channel ID Encodin                                                                                                    | Heasured: int<br>Internal Alert? n<br>Data Restriction? n<br>Send Name: y<br>Hop Dgt? y<br>Numbering Format: put<br>g: exclusive UUI IE<br>Ren                                                     | Page 2 of 22<br>Cernal Wideband Support? n<br>Maintenance Tests? y<br>NCA-TSC Trunk Member: 10<br>Send Calling Number: y<br>olic<br>Treatment: service-provider                                                                                                    |
| display trunk-group 1<br>TRUNK FEATURES<br>ACA Assignment? n<br>Used for DCS? n<br>Suppress # Outpulsing? n<br>Outgoing Channel ID Encodin                                                                                                    | Heasured: int<br>Internal Alert? n<br>Data Restriction? n<br>Send Name: y<br>Hop Dgt? y<br>Numbering Format: put<br>g: exclusive UUI IE<br>Rep<br>Rep                                              | Page 2 of 22<br>Cernal Wideband Support? n<br>Maintenance Tests? y<br>NCA-TSC Trunk Member: 10<br>Send Calling Number: y<br>Olic<br>Treatment: service-provider                                                                                                    |
| display trunk-group 1<br>TRUNK FEATURES<br>ACA Assignment? n<br>Used for DCS? n<br>Suppress # Outpulsing? n<br>Outgoing Channel ID Encodin                                                                                                    | Heasured: int<br>Internal Alert? n<br>Data Restriction? n<br>Send Name: y<br>Hop Dgt? y<br>Numbering Format: put<br>g: exclusive UVI IE<br>Rep<br>RepJ<br>Send Calle                               | Page 2 of 22<br>ternal Wideband Support? n<br>Maintenance Tests? y<br>NCA-TSC Trunk Member: 10<br>Send Calling Number: y<br>olic<br>Treatment: service-provider<br>place Restricted Numbers? n<br>lace Unavailable Numbers? n<br>ed/Busu/Connected Number: u                                |
| display trunk-group 1<br>TRUNK FEATURES<br>ACA Assignment? n<br>Used for DCS? n<br>Suppress # Outpulsing? n<br>Outgoing Channel ID Encodin                                                                                                    | Heasured: int<br>Internal Alert? n<br>Data Restriction? n<br>Send Name: y<br>Hop Dgt? y<br>Numbering Format: put<br>g: exclusive UUI IE<br>Rep<br>RepJ<br>Send Calle                               | Page 2 of 22<br>ternal Wideband Support? n<br>Maintenance Tests? y<br>NCA-TSC Trunk Member: 10<br>Send Calling Number: y<br>olic<br>Treatment: service-provider<br>place Restricted Numbers? n<br>Lace Unavailable Numbers? n<br>ed/Busy/Connected Number: y                                |
| display trunk-group 1<br>TRUNK FEATURES<br>ACA Assignment? n<br>Used for DCS? n<br>Suppress # Outpulsing? n<br>Outgoing Channel ID Encodin<br>Send UUI IE? u                                                                                                    | Heasured: int<br>Internal Alert? n<br>Data Restriction? n<br>Send Name: y<br>Hop Dgt? y<br>Numbering Format: put<br>g: exclusive UUI IE<br>Rep<br>RepJ<br>Send Calle                               | Page 2 of 22<br>ternal Wideband Support? n<br>Maintenance Tests? y<br>NCA-TSC Trunk Member: 10<br>Send Calling Number: y<br>olic<br>Treatment: service-provider<br>place Restricted Numbers? n<br>lace Unavailable Numbers? n<br>ed/Busy/Connected Number: y                                |
| display trunk-group 1<br>TRUNK FEATURES<br>ACA Assignment? n<br>Used for DCS? n<br>Suppress # Outpulsing? n<br>Outgoing Channel ID Encodin<br>Send UUI IE? y<br>Send UCID? u                                                                                       | Measured: int<br>Internal Alert? n<br>Data Restriction? n<br>Send Name: y<br>Hop Dgt? y<br>Numbering Format: put<br>g: exclusive UUI IE<br>Rep<br>RepJ<br>Send Calle                               | Page 2 of 22<br>ternal Wideband Support? n<br>Maintenance Tests? y<br>NCA-TSC Trunk Member: 10<br>Send Calling Number: y<br>olic<br>Treatment: service-provider<br>olace Restricted Numbers? n<br>lace Unavailable Numbers? n<br>ed/Busy/Connected Number: y                                |
| display trunk-group 1<br>TRUNK FEATURES<br>ACA Assignment? n<br>Used for DCS? n<br>Suppress # Outpulsing? n<br>Outgoing Channel ID Encodin<br>Send UUI IE? y<br>Send UCID? y<br>Send Codeset 6/7 LAI IE? y                                                         | Heasured: int<br>Internal Alert? n<br>Data Restriction? n<br>Send Name: y<br>Hop Dgt? y<br>Numbering Format: put<br>g: exclusive UVI IE<br>Rep<br>RepJ<br>Send Calle                               | Page 2 of 22<br>ternal Wideband Support? n<br>Maintenance Tests? y<br>NCA-TSC Trunk Member: 10<br>Send Calling Number: y<br>olic<br>Treatment: service-provider<br>place Restricted Numbers? n<br>lace Unavailable Numbers? n<br>lace Unavailable Numbers? n<br>ed/Busy/Connected Number: y |
| display trunk-group 1<br>TRUNK FEATURES<br>ACA Assignment? n<br>Used for DCS? n<br>Suppress # Outpulsing? n<br>Outgoing Channel ID Encodin<br>Send UUI IE? y<br>Send UCID? y<br>Send Codeset 6/7 LAI IE? y<br>Path Replacement with Reten                          | Heasured: int<br>Internal Alert? n<br>Data Restriction? n<br>Send Name: y<br>Hop Dgt? y<br>Numbering Format: put<br>g: exclusive UVI IE<br>Rep<br>RepJ<br>Send Calle                               | Page 2 of 22<br>ternal Wideband Support? n<br>Maintenance Tests? y<br>NCA-TSC Trunk Member: 10<br>Send Calling Number: y<br>olic<br>Treatment: service-provider<br>olace Restricted Numbers? n<br>lace Unavailable Numbers? n<br>lace Unavailable Numbers? n<br>ed/Busy/Connected Number: y |
| display trunk-group 1<br>TRUNK FEATURES<br>ACA Assignment? n<br>Used for DCS? n<br>Suppress # Outpulsing? n<br>Outgoing Channel ID Encodin<br>Send UUI IE? y<br>Send UCID? y<br>Send Codeset 6/7 LAI IE? y<br>Path Replacement with Reten                          | Heasured: int<br>Internal Alert? n<br>Data Restriction? n<br>Send Name: y<br>Hop Dgt? y<br>Numbering Format: put<br>g: exclusive UVI IE<br>Rep<br>Send Calle                                       | Page 2 of 22<br>ternal Wideband Support? n<br>Maintenance Tests? y<br>NCA-TSC Trunk Member: 10<br>Send Calling Number: y<br>olic<br>Treatment: service-provider<br>place Restricted Numbers? n<br>lace Unavailable Numbers? n<br>ed/Busy/Connected Number: y<br>Ds1 Echo Cancellation? n    |
| display trunk-group 1<br>TRUNK FEATURES<br>ACA Assignment? n<br>Used for DCS? n<br>Suppress # Outpulsing? n<br>Outgoing Channel ID Encodin<br>Outgoing Channel ID Encodin<br>Send UUI IE? y<br>Send Codeset 6/7 LAI IE? y<br>Path Replacement with Reten<br>SBS? n | Heasured: int<br>Internal Alert? n<br>Data Restriction? n<br>Send Name: y<br>Hop Dgt? y<br>Numbering Format: put<br>g: exclusive UVI IE<br>Rep<br>Send Calle<br>tion? y<br>Network (Japan) Needs ( | Page 2 of 22<br>ternal Wideband Support? n<br>Maintenance Tests? y<br>NCA-TSC Trunk Member: 10<br>Send Calling Number: y<br>olic<br>Treatment: service-provider<br>olace Restricted Numbers? n<br>lace Unavailable Numbers? n<br>ed/Busy/Connected Number: y<br>Ds1 Echo Cancellation? n    |
| display trunk-group 1<br>TRUNK FEATURES<br>ACA Assignment? n<br>Used for DCS? n<br>Suppress # Outpulsing? n<br>Outgoing Channel ID Encodin<br>Send UUI IE? y<br>Send UCID? y<br>Send Codeset 6/7 LAI IE? y<br>Path Replacement with Reten<br>SBS? n                | Measured: int<br>Internal Alert? n<br>Data Restriction? n<br>Send Name: y<br>Hop Dgt? y<br>Numbering Format: put<br>g: exclusive UVI IE<br>Rep<br>Send Calle<br>Send Calle                         | Page 2 of 22<br>ternal Wideband Support? n<br>Maintenance Tests? y<br>NCA-TSC Trunk Member: 10<br>Send Calling Number: y<br>olic<br>Treatment: service-provider<br>olace Restricted Numbers? n<br>lace Unavailable Numbers? n<br>ed/Busy/Connected Number: y<br>Ds1 Echo Cancellation? n    |

| displ | ay trun   | (-group | 1    |      |                                                                                                    |                    | Page   | 6 OF | 22 |
|-------|-----------|---------|------|------|----------------------------------------------------------------------------------------------------|--------------------|--------|------|----|
|       |           |         |      |      | TRUNK GROUP                                                                                                    |                    |        |      |    |
|       |           |         |      |      | Administ                                                                                                    | tered Members (min | /max): | 1/23 |    |
| GROUP | MEMBER    | ASSIGN  | HENT | s    | Tota                                                                                                    | al Administered He | mbers: | 23   |    |
|       |           |         |      |      |                                                                                                    |                    |        |      |    |
|       | Port      | Code    | SFx  | Name | Night                                                                                                    | Sig Grp            |        |      |    |
| 1:    | 01A 09 01 | TN464   | G    |      | 1. Sec. 1. Sec. 1. Sec. 1. Sec. 1. Sec. 1. Sec. 1. Sec. 1. Sec. 1. Sec. 1. Sec. 1. Sec. 1. Sec. 1. Sec. 1. Sec. | 1                  |        |      |    |
| 2:    | 01A 09 02 | TN464   | G    |      |                                                                                                    | 1                  |        |      |    |
| 3:    | 01A 09 03 | TN464   | G    |      |                                                                                                    | 1                  |        |      |    |
| 4 :   | 01A 09 04 | TN464   | G    |      |                                                                                                    | 1                  |        |      |    |
| 5:    | 01A 09 05 | TN464   | G    |      |                                                                                                    | 1                  |        |      |    |
| 6:    | 01A 09 06 | TN464   | G    |      |                                                                                                    | 1                  |        |      |    |
| 7:    | 0100907   | TN464   | G    |      |                                                                                                    | 1                  |        |      |    |
| 8:    | 01A 09 08 | TN464   | G    |      |                                                                                                    | 1                  |        |      |    |
| 9:    | 01A 09 09 | TN464   | G    |      |                                                                                                    | 1                  |        |      |    |
| 10:   | 01A0910   | TN464   | G    |      |                                                                                                    | 1                  |        |      |    |
| 11:   | 0100911   | TN464   | G    |      |                                                                                                    | 1                  |        |      |    |
| 12:   | 0140912   | TN464   | G    |      |                                                                                                    | 1                  |        |      |    |
| 13:   | 01A0913   | TN464   | G    |      |                                                                                                    | 1                  |        |      |    |
| 14:   | 0100914   | TN464   | G    |      |                                                                                                    | 1                  |        |      |    |
| 15:   | 01A0915   | TN464   | G    |      |                                                                                                    | 1                  |        |      |    |
|       |           |         |      |      |                                                                                                    |                    |        |      |    |

4. シグナリング グループを追加し、前に作成したトランク グループを示します。

|       |              |                  |              |                   | S               | IGNALING                         | GROUP                    |                          |                    |                   |                |           |
|-------|--------------|------------------|--------------|-------------------|-----------------|----------------------------------|--------------------------|--------------------------|--------------------|-------------------|----------------|-----------|
| Group | Nunber       | r= 1             | Ass          | ociate<br>Primary | Gro<br>Si<br>D- | up Type:<br>gnaling?<br>Channel: | isdn-pri<br>y<br>01A0924 | i<br>Max<br>Max<br>Trunk | number<br>c numbe  | of NCF<br>r of CF | TSC:           | 18<br>18  |
|       | Trunk<br>Sup | Group<br>oplemen | for<br>ntary | Channel<br>Servio | se<br>Se P      | lection:<br>rotocol:             | 1<br>b                   | X-Mobil<br>Net           | lity/Vi<br>work Ca | reless<br>11 Tran | Type:<br>sfer? | NONE<br>n |
|       |              |                  |              |                   |                 |                                  |                          |                          |                    |                   |                |           |
|       |              |                  |              |                   |                 |                                  |                          |                          |                    |                   |                |           |
|       |              |                  |              |                   |                 |                                  |                          |                          |                    |                   |                |           |
|       |              |                  |              |                   |                 |                                  |                          |                          |                    |                   |                |           |
|       |              |                  | de seteries  |                   |                 |                                  |                          |                          |                    |                   |                |           |
| mman  | 1:           |                  |              |                   |                 |                                  |                          |                          |                    |                   |                |           |

5. ループ パターンを追加し、シグナリング グループを示します。この例では、ルート パター ン 4 がステップ 4 で作成したシグナリング グループ番号 1 を示しています。

| can | icel        |     | ſ   | efre | sh  |    | ente | r clear   | he     | ip    | go to page    | next page            | prev page   |      |       |      |      |
|-----|-------------|-----|-----|------|-----|----|------|-----------|--------|-------|---------------|----------------------|-------------|------|-------|------|------|
| isp | 11          | ay  | r   | out  | :e- | pa | tter | m 4       |        |       |               |                      |             |      | Page  | 1 of | 3    |
|     | - 4 - 5 - 5 |     |     |      |     |    | A    | Pattern N | unber: | : 4   | Patter<br>Sec | rn Name:<br>ure SIP? | isdn t<br>n | est  |       |      |      |
|     | GI          | °P. | FF  | ۹L.  | NP  | A  | Pfx  | Hop Toll  | No. 1  | Inser | ted           |                      |             |      |       | DCS/ | IXC  |
|     | No          | ) – |     |      |     |    | Mrk  | Lmt List  | Del I  | ligit | 5             |                      |             |      |       | QSIG |      |
|     |             |     |     |      |     |    |      |           | Dqts   |       |               |                      |             |      |       | Intw |      |
| :   | 1           |     |     | 3    | 40  | 8  |      | 4         |        |       |               |                      |             |      |       | n    | user |
|     |             |     |     |      |     |    |      |           |        |       |               |                      |             |      |       | n    | user |
| •   |             |     |     |      |     |    |      |           |        |       |               |                      |             |      |       | n    | user |
|     |             |     |     |      |     |    |      |           |        |       |               |                      |             |      |       | n    | user |
|     |             |     |     |      |     |    |      |           |        |       |               |                      |             |      |       | n    | user |
| 5   |             |     |     |      |     |    |      |           |        |       |               |                      |             |      |       | n    | user |
|     | E           | 3CC | : ( | JAL  | UE  |    | TSC  | CA-TSC    | ITC E  | BCIE  | Servic        | e/Feature            | BAND        | No.  | Numbe | ring | LAR  |
|     | 0           | 1   | 2   | 3    | 4   | W  |      | Request   |        |       |               |                      |             | Dgts | Forma | it 👘 |      |
|     |             |     |     |      |     |    |      |           |        |       |               |                      | Sub         | addr | ess   |      |      |
| :   | y           | y   | y   | y    | y . | n  | y    | as-needed | rest   |       |               |                      |             |      | pub-u | ink  | none |
| :   | y           | y   | y   | y    | y   | n  | n    |           | rest   |       |               |                      |             |      |       |      | none |
| 2   | y           | y   | ÿ   | y    | ÿ   | n  | n    |           | rest   |       |               |                      |             |      |       |      | none |
| 1   | y           | y   | y   | y    | y   | n  | n    |           | rest   |       |               |                      |             |      |       |      | none |
| •   | y           | y   | y   | y    | y.  | n  | n    |           | rest   |       |               |                      |             |      |       |      | none |
|     | U           | U   | U   | U    | U   | n  | n    |           | rest   |       |               |                      |             |      |       |      | none |

6. エントリを AAA テーブルに追加し、作成したルート パターンを使用してコールをルーティ ングします。この例では、Cisco IP Phone 内線番号 4XXX へのコールは 4 で始まる AAA テ <u>ーブル エントリを使用します。次にこの 4 がパターン番号 4 を示します。</u>

|          | 6   | IAR DI | GIT ANALYS | SIS TAB | LE   |            |     |   |
|----------|-----|--------|------------|---------|------|------------|-----|---|
|          |     |        |            |         |      | Percent Fu | 11: | 2 |
| Dialed   | Tot | al     | Route      | Call    | Node | ANI        |     |   |
| String   | Min | Max    | Pattern    | Туре    | Nun  | Reqd       |     |   |
| 4        | 4   | 4      | 20         | aar     |      | У          |     |   |
| 4        | 7   | 7      | 999        | aar     |      | n          |     |   |
| 4991     | 4   | 4      | 4          | aar     |      | у          |     |   |
| 4008     | 4   | 4      | 4          | aar     |      | У          |     |   |
| 4015     | 4   | 4      | 4          | aar     |      | n          |     |   |
| 442      | 4   | 4      | 4          | aar     |      | ÿ          |     |   |
| 5        | 4   | 4      | 10         | aar     |      | n          |     |   |
| 5        | 7   | 7      | 999        | aar     |      | n          |     |   |
| 5001     | 4   | 4      | 25         | aar     |      | n          |     |   |
| 5 05 0   | 4   | 4      | 10         | aar     |      | n          |     |   |
| 555      | 7   | 7      | 4          | aar     |      | n          |     |   |
| 7        | 7   | 7      | 999        | aar     |      | n          |     |   |
| 70007950 | 8   | 8      | 45         | aar     |      | n          |     |   |
| 8        | 7   | 7      | 999        | aar     |      | n          |     |   |
| 88001    | 5   | 5      | 65         | aar     |      | n          |     |   |

7. 各 IP フォンで発信者 ID が有効になっており、発信者名を送信することを確認します。

| display station 7007               | Page 2 of 4                              |
|------------------------------------|------------------------------------------|
|                                    | STATION                                  |
| FEATURE OPTIONS                    |                                          |
| LWC Reception: spe                 | Auto Select Any Idle Appearance? n       |
| LWC Activation? y                  | Coverage Hsg Retrieval? y                |
| LWC Log External Calls? n          | Auto Answer: none                        |
| CDR Privacy? n                     | Data Restriction? n                      |
| Redirect Notification? y           | Idle Appearance Preference? n            |
| Per Button Ring Control? n         |                                          |
| Bridged Call Alerting? n           | Restrict Last Appearance? y              |
| Active Station Ringing: continuous |                                          |
|                                    |                                          |
| H.320 Conversion? y                | Per Station CPN - Send Calling Number? y |
| Service Link Hode: as-needed       |                                          |
| Multimedia Hode: enhanced          | Audible Message Waiting? n               |
| MWI Served User Type: qsig-mwi     | Display Client Redirection? n            |
|                                    | Select Last Used Appearance? n           |
|                                    | Coverage After Forwarding? s             |
|                                    | Hultimedia Early Answer? n               |
|                                    | Direct IP-IP Audio Connections? y        |
| Emergency Location Ext: 7007       | IP Audio Hairpinning? y                  |
|                                    |                                          |
| 6                                  |                                          |

### <u>Cisco Call Manager での手順</u>

次のステップを実行します。

1. [Service parameters] で、いかなる問題(ヘア ピンなど)も回避するように [Start Path Replacement Minimum] と [Start Path Replacement Maximum] の時間値が適切に設定されて いることを確認します。次に、Q.SIG のサービス パラメータの設定に関する 2 つのスクリ ーン キャプチャを示します。

| Clusterwide Pa                                               | arameters (Feature - Path Replacen | nent) |                 |
|--------------------------------------------------------------|------------------------------------|-------|-----------------|
| Parameter<br>Name                                            | Parameter Value                    |       | Suggested Value |
| Path<br>Replacement<br>Enabled*                              | True                               |       | False           |
| Path<br>Replacement<br>on Tromboned<br>Calls*                | True                               |       | True            |
| Start Path<br>Replacement<br>Minimum Delay<br>Time (sec)*    | 5                                  |       | 0               |
| Start Path<br>Replacement<br>Maximum<br>Delay Time<br>(sec)* | 10                                 |       | 0               |
| Path<br>Replacement<br>T1 Timer (sec)<br>*                   | 30                                 |       | 30              |
| Path<br>Replacement<br>T2 Timer (sec)                        | 15                                 |       | 15              |

| Start Path<br>Replacement<br>Minimum Delay<br>Time (sec)*    | 5        |    | 0  |
|--------------------------------------------------------------|----------|----|----|
| Start Path<br>Replacement<br>Maximum<br>Delay Time<br>(sec)* | 10       |    | 0  |
| Path<br>Replacement<br>T1 Timer (sec)<br>*                   | 30       |    | 30 |
| Path<br>Replacement<br>T2 Timer (sec)<br>*                   | 15       |    | 15 |
| Path<br>Replacement<br>PINX Id                               | 4444     | i. |    |
| Path<br>Replacement<br>Calling Search<br>Space               | < None > |    |    |

2. Cisco 3745 を MGCP ゲートウェイとして追加し、Q.SIG PRI に NM-HDV T-1 モジュールを 設定します。次に、この設定に関する 5 つのスクリーン キャプチャを示します。 cancel refresh enter clear help go to page next page prev page

| display ds1 01A09                                                                                              |         |                             | Page      | 1 of | 2 |
|----------------------------------------------------------------------------------------------------|---------|-----------------------------|-----------|------|---|
| The second second second second second second second second second second second second second second second s |         | DS1 CIRCUIT PACK            |           |      |   |
| Langt Lange B                                                                                                  | 46.00   |                             | 0010      |      |   |
| Location: 0                                                                                                    | 1809    | Name:                       | 0516      |      |   |
| BIT Rate: 1.                                                                                                   | .544    | Line coding:                | DUZS      |      |   |
| Line Compensation: 1                                                                                           |         | Framing Mode:               | est       |      |   |
| Signaling Mode: is                                                                                             | sdn-pri |                             |           |      |   |
| Connect: pt                                                                                                    | bx      | Interface:                  | peer-mast | er:  |   |
| TN-C7 Long Timers? n                                                                                           |         | Peer Protocol:              | Q-SIG     |      |   |
| Interworking Message: PF                                                                                       | ROGress | Side:                       | a         |      |   |
| Interface Companding: m                                                                                        | ulaw    | CRC?                        | n         |      |   |
| Idle Code: 11                                                                                                  | 1111111 |                             |           |      |   |
|                                                                                                    | DC      | P/Analog Bearer Capability: | 3.1kHz    |      |   |
|                                                                                                    |         |                             |           |      |   |
|                                                                                                    |         |                             |           |      |   |
|                                                                                                    |         |                             |           |      |   |
| Slin Detection? n                                                                                              |         | Near-ond CSII Tune:         | ather     |      |   |
| Silp beteetion: n                                                                                              |         | near end oso Type.          | Active 1  |      |   |
| Echo Cancellation? n                                                                                           |         |                             |           |      |   |
|                                                                                                    |         |                             |           |      |   |
|                                                                                                    |         |                             |           |      |   |
|                                                                                                    |         |                             |           |      |   |
| The second second second second second second second second second second second second second second second s |         |                             |           |      |   |

| cancel refresh e                                                                                                    | nter clear                                                                                                    | help go to pag                                                                                                    | e next page pr                                                                                                    | ev page                                                                                     |                                                                               |
|----------------------------------------------------------------------------------------------------|----------------------------------------------------------------------------------------------------|----------------------------------------------------------------------------------------------------|----------------------------------------------------------------------------------------------------|---------------------------------------------------------------------------------------------|-------------------------------------------------------------------------------|
| display trunk-grou                                                                                                    | ip 1                                                                                                    |                                                                                                    |                                                                                                    | Page                                                                                        | 1 of 22                                                                       |
|                                                                                                    |                                                                                                    | TRUNK GROUP                                                                                                    |                                                                                                    |                                                                                             |                                                                               |
| Group Number: 1<br>Group Name: QSIG<br>Direction: two-<br>Dial Access? y<br>Queue Length: 0<br>Service Type: tie<br>TestCall BCC: 4<br>TRUNK PARAHETERS<br>Codeset t<br>Max Messag<br>Supplementary Se                                                                                                    | TRUNKING<br>way Ou<br>Far Er<br>o Send Displa<br>je Size to Ser<br>rvice Protoco<br>Hunt: ascend                 | TRUNK GROUP<br>Group Typ<br>CO<br>utgoing Displa<br>Busy Threshol<br>Auth Cod<br>nd Test Line N<br>ay: Ø Code<br>nd: 260<br>ol: b Digi | e: isdn<br>R: 90<br>Y? y<br>d: 99<br>e? n<br>o:<br>set to Send<br>t Handling<br>QS                                                 | CDR Rep<br>TN: 1<br>Carrier Med<br>Night Servi<br>TestCall<br>National IEs<br>(in/out): ent | orts: n<br>TAC: *01<br>lium: PRI/BRI<br>ce:<br>ITC: rest<br>: 6<br>loc/enbloc |
| Colling Number - D                                                                                                    | alata: Ir                                                                                                    | acout.                                                                                                    | Digi                                                                                                    | tal Loss Grou                                                                               | p: 13                                                                         |
| Calling Number - D<br>Bit<br>Disconnect Superv<br>Answer Supervisio                                                                                                    | elete: In<br>Rate: 1200<br>vision - In? y<br>on Timeout: 0                                                       | nsert:<br>Synchro<br>y Out?y                                                                                                    | Nu<br>nization: a                                                                                                    | inbering Forma<br>isync Duple                                                               | t: pub-unk<br>x: full                                                         |
|                                                                                                    |                                                                                                    |                                                                                                    |                                                                                                    |                                                                                             |                                                                               |
| dicelau truck group                                                                                                    | 1                                                                                                    |                                                                                                    |                                                                                                    | Page                                                                                        | 6 06 22                                                                       |
| display trunk-group                                                                                                    | 1                                                                                                    | TRUNK GROUP                                                                                                    |                                                                                                    | Page                                                                                        | 6 of 22                                                                       |
| display trunk-group                                                                                                    | 1                                                                                                    | TRUNK GROUP<br>Administ                                                                                                    | ered Nember                                                                                                    | Page<br>s (min/max):                                                                        | 6 of 22                                                                       |
| display trunk-group<br>GROUP MEMBER ASSIGN                                                                                                    | 1<br>Hents                                                                                                    | TRUNK GROUP<br>Administ<br>Tota                                                                                                    | ered Member<br>l Administe                                                                                                    | Page<br>s (min/max):<br>red Hembers:                                                        | 6 of 22<br>1/23<br>23                                                         |
| display trunk-group<br>GROUP MEMBER ASSIGN<br>Port Code<br>1: 01A0901 TN464<br>2: 01A0902 TN464<br>3: 01A0903 TN464<br>4: 01A0903 TN464<br>5: 01A0905 TN464<br>6: 01A0905 TN464<br>7: 01A0906 TN464<br>8: 01A0908 TN464<br>9: 01A0908 TN464<br>10: 01A0910 TN464<br>11: 01A0911 TN464<br>13: 01A0913 TN464<br>14: 01A0915 TN464 | HENTS<br>Sfx Name<br>G<br>G<br>G<br>G<br>G<br>G<br>G<br>G<br>G<br>G<br>G<br>G<br>G<br>G<br>G<br>G<br>G<br>G<br>G | TRUNK GROUP<br>Administ<br>Tota<br>Night                                                                                               | ered Member<br>l Administe<br>Sig G<br>1<br>1<br>1<br>1<br>1<br>1<br>1<br>1<br>1<br>1<br>1<br>1<br>1<br>1<br>1<br>1<br>1<br>1<br>1 | Page<br>s (min/max):<br>red Hembers:<br>rp                                                  | 6 of 22<br>1/23<br>23                                                         |

|                                                                      | Spr                                                                                                    | ay                                                          | 51                                                                                                    | gnal                                                                                  | ing-                                            | group 1                                                                          |                                                                                                    |                                           |                                                |                                                                                                    |                                                                                                    |
|----------------------------------------------------------------------|----------------------------------------------------------------------------------------------------|-------------------------------------------------------------|----------------------------------------------------------------------------------------------------|---------------------------------------------------------------------------------------|-------------------------------------------------|----------------------------------------------------------------------------------|----------------------------------------------------------------------------------------------------|-------------------------------------------|------------------------------------------------|----------------------------------------------------------------------------------------------------|----------------------------------------------------------------------------------------------------|
|                                                                      |                                                                                                    |                                                             |                                                                                                    |                                                                                       |                                                 |                                                                                  | SIGNALING                                                                                                    | GROUP                                     |                                                |                                                                                                    |                                                                                                    |
| G                                                                    | rou                                                                                                    | p t                                                         | luni                                                                                                    | ber:                                                                                  | 1                                               | Associat<br>Prim                                                                 | Group Type:<br>ted Signaling?<br>ary D-Channel:                                                                                                   | isdn-pri<br>y<br>01A0924                  | Max number<br>Max numbe                        | of NCA TS<br>r of CA TS                                                                            | C: 10<br>C: 10                                                                                                  |
|                                                                      |                                                                                                    |                                                             | ru                                                                                                    | nk G<br>Supp                                                                          | roup<br>leme                                    | for Chani<br>ntary Seri                                                          | nel Selection:<br>vice Protocol:                                                                                                    | 1 X<br>b                                  | -Mobility/Wi<br>Network Ca                     | reless Typ<br>11 Transfe                                                                           | e: NONE<br>r? n                                                                                                 |
|                                                                      |                                                                                                    |                                                             |                                                                                                    |                                                                                       |                                                 |                                                                                  |                                                                                                    |                                           |                                                |                                                                                                    |                                                                                                    |
|                                                                      |                                                                                                    |                                                             |                                                                                                    |                                                                                       |                                                 |                                                                                  |                                                                                                    |                                           |                                                |                                                                                                    |                                                                                                    |
|                                                                      |                                                                                                    |                                                             |                                                                                                    |                                                                                       |                                                 |                                                                                  |                                                                                                    |                                           |                                                |                                                                                                    |                                                                                                    |
|                                                                      |                                                                                                    |                                                             |                                                                                                    |                                                                                       |                                                 |                                                                                  |                                                                                                    |                                           |                                                |                                                                                                    |                                                                                                    |
| Co                                                                   | mma                                                                                                    | nd:                                                         |                                                                                                    |                                                                                       |                                                 |                                                                                  |                                                                                                    |                                           |                                                |                                                                                                    |                                                                                                    |
| car                                                                  | ncel                                                                                                    |                                                             | refre                                                                                                    | ab.                                                                                   |                                                 | Contrast International Contrastant                                               |                                                                                                    |                                           |                                                |                                                                                                    |                                                                                                    |
|                                                                      |                                                                                                    |                                                             | rene                                                                                                    | sn                                                                                    | ente                                            | er clear                                                                         | help go to p                                                                                                    | age next page                             | prev page                                      |                                                                                                    |                                                                                                    |
| is                                                                   | pla                                                                                                    | y r                                                         | out                                                                                                    | te-p                                                                                  | atter                                           | rn 4                                                                             | help go to p                                                                                                    | age next page                             | prev page                                      | Page 1 of                                                                                          | 3                                                                                                    |
| is                                                                   | pla                                                                                                    | y r                                                         | out                                                                                                    | te-p                                                                                  | ente<br>attei                                   | rn 4<br>Pattern N                                                                | help gotop                                                                                                    | tern Name:                                | prev page<br>Fisdn test                        | Page 1 of                                                                                          | 3                                                                                                    |
| is                                                                   | pla<br>Gr                                                                                                    | y r                                                         | RL                                                                                                    | te-p.                                                                                 | ente<br>attei<br>Pfx                            | er clear<br>rn 4<br>Pattern M<br>Hop Toll                                        | help gotop<br>Hunber: 4 Pat<br>S<br>No. Inserted                                                                                                  | age nextpage<br>tern Name:<br>ecure SIP?  | prev page<br>F<br>isdn test<br>n               | Page 1 of<br>DCS/                                                                                  | = 3<br>/ IXC                                                                                                    |
| is                                                                   | Gr<br>No                                                                                                    | y r                                                         | out                                                                                                    | te-p.                                                                                 | ente<br>atter<br>Pfx<br>Nrk                     | rn 4<br>Pattern M<br>Hop Toll<br>Lmt List                                        | hep gotop<br>Humber: 4 Pat<br>S<br>No. Inserted<br>Del Digits                                                                                     | age nextpage<br>tern Name:<br>ecure SIP?  | prev page<br>F<br>isdn test<br>n               | Page 1 of<br>DCS/<br>QSTC                                                                          | 3<br>7 1xc                                                                                                    |
| is                                                                   | pla<br>Gr<br>No                                                                                                | y r                                                         | RL                                                                                                    | NPA                                                                                   | ente<br>atter<br>Pfx<br>Mrk                     | rn 4<br>Pattern M<br>Hop Toll<br>Lmt List                                        | help gotop<br>Aunber: 4 Pat<br>S<br>No. Inserted<br>Del Digits<br>Dgts                                                                            | age nextpage<br>tern Name:<br>ecure SIP?  | prev page<br>isdn test<br>n                    | Page 1 of<br>DCS/<br>QSIC<br>Int                                                                   | 3<br>/ IXC                                                                                                    |
| 1:<br>2-                                                             | ola<br>Gr<br>No<br>1                                                                                           | y r                                                         | rout<br>RL<br>0                                                                                                    | NPA<br>488                                                                            | ente<br>atter<br>Pfx<br>Nrk                     | rn 4<br>Pattern M<br>Hop Toll<br>Lmt List<br>4                                   | help gotop<br>Humber: 4 Pat<br>S<br>No. Inserted<br>Del Digits<br>Dgts                                                                            | age next page<br>tern Name:<br>ecure SIP? | prev page<br>F<br>isdn test<br>n               | Page 1 of<br>DCS/<br>QSIC<br>Into<br>N                                                             | 3<br>/ IXC<br>/<br>USEr<br>USEr                                                                                 |
| 1:<br>2:<br>3:                                                       | pla<br>Gr<br>No<br>1                                                                                           | y r                                                         | RL<br>0                                                                                                    | NPA<br>408                                                                            | ente<br>atter<br>Pfx<br>Nrk                     | rn 4<br>Pattern M<br>Hop Toll<br>Lmt List<br>4                                   | help gotop<br>Aunber: 4 Pat<br>S<br>No. Inserted<br>Del Digits<br>Dgts                                                                            | age nextpage<br>tern Name:<br>ecure SIP?  | prev page<br>F<br>isdn test<br>n               | Page 1 of<br>DCS/<br>QSIC<br>Inte<br>n<br>n<br>n                                                   | 3<br>/ IXC<br>/<br>user<br>user<br>user<br>user                                                                 |
| 1:<br>2:<br>3:<br>4:                                                 | pla<br>Gr<br>No<br>1                                                                                           | y r                                                         | RL                                                                                                    | NPA                                                                                   | ente<br>atter<br>Pfx<br>Mrk                     | rn 4<br>Pattern N<br>Hop Toll<br>Lmt List<br>4                                   | help gotop<br>Humber: 4 Pat<br>S<br>No. Inserted<br>Del Digits<br>Dgts                                                                            | age nextpage<br>tern Name:<br>ecure SIP?  | prev page<br>isdn test<br>n                    | Page 1 of<br>DCS/<br>QSIC<br>Inte<br>n<br>n<br>n<br>n                                              | 3<br>/ IXC<br>user<br>user<br>user<br>user<br>user                                                              |
| 1:<br>2:<br>3:<br>4:<br>5:                                           | ola<br>Gr<br>No<br>1                                                                                           | y r                                                         | RL                                                                                                    | NPA<br>488                                                                            | ente<br>atter<br>Pfx<br>Mrk                     | ar Clear<br>rn 4<br>Pattern M<br>Hop Toll<br>Lmt List<br>4                       | help gotop<br>Humber: 4 Pat<br>S<br>No. Inserted<br>Del Digits<br>Dgts                                                                            | age next page                             | prev page<br>F<br>isdn test<br>n               | Page 1 of<br>DCS/<br>QSIC<br>Into<br>n<br>n<br>n<br>n<br>n<br>n<br>n                               | 3<br>/ IXC<br>/<br>user<br>user<br>user<br>user<br>user<br>user                                                 |
| 1:<br>2:<br>3:<br>4:<br>5:<br>6:                                     | Gry<br>No<br>1                                                                                                 | y r                                                         | °OU1<br>RL<br>O                                                                                                    | NPA                                                                                   | ente<br>atter<br>Pfx<br>Mrk                     | rn 4<br>Pattern M<br>Hop Toll<br>Lmt List<br>4                                   | help gotop<br>Humber: 4 Pat<br>S<br>No. Inserted<br>Del Digits<br>Dgts                                                                            | age next page                             | prev page<br>F<br>isdn test<br>n               | Page 1 of<br>DCS/<br>QSIC<br>Inte<br>n<br>n<br>n<br>n<br>n<br>n<br>n                               | 3<br>IXC<br>USEr<br>USEr<br>USEr<br>USEr<br>USEr<br>USEr<br>USEr                                                |
| 1:<br>2:<br>3:<br>4:<br>5:<br>6:                                     | gra<br>Gra<br>No<br>1<br>Bi<br>Bi                                                                              | y r<br>p F<br>CC<br>1 2                                     | OUI<br>RL<br>0<br>VAI                                                                                                    | UE                                                                                    | Pfx<br>Nrk                                      | rn 4<br>Pattern M<br>Hop Toll<br>Lmt List<br>4<br>CA-TSC<br>Request              | Help gotop<br>Humber: 4 Pat<br>S<br>No. Inserted<br>Del Digits<br>Dgts                                                                            | ice/Featur                                | re BAND No.<br>Dgts                            | age 1 of<br>DCS/<br>QSIC<br>Into<br>n<br>n<br>n<br>n<br>N<br>Numbering<br>Format                   | 3<br>V IXC<br>USER<br>USER<br>USER<br>USER<br>USER<br>USER                                                      |
| 1:<br>2:<br>3:<br>5:<br>6:                                           | Gry<br>No<br>1<br>Bi<br>0                                                                                      | y r<br>p F<br>CC<br>1 2                                     | RL<br>B<br>VAI                                                                                                    | NPA<br>408                                                                            | Pfx<br>Mrk                                      | rn 4<br>Pattern N<br>Hop Toll<br>Lmt List<br>4<br>CA-TSC<br>Request<br>as-needed | hep gotop<br>Humber: 4 Pat<br>S<br>No. Inserted<br>Del Digits<br>Dgts<br>ITC BCIE Serv                                                            | age next page                             | re BAND No.<br>Dgts<br>Subaddre                | Page 1 of<br>DCS/<br>QSIC<br>Into<br>n<br>n<br>n<br>n<br>Numbering<br>Format                       | 3<br>V IXC<br>USER<br>USER<br>USER<br>USER<br>USER<br>USER<br>LAR                                               |
| 1:<br>2:<br>3:<br>4:<br>5:<br>6:<br>1:<br>2:                         | pla<br>Gry<br>No<br>1<br>Bl<br>B<br>B<br>U                                                                     | yr<br>pF<br>12<br>yy                                        | VAI<br>2 3                                                                                                    | UE<br>408                                                                             | Pfx<br>Mrk<br>TSC<br>y                          | rn 4<br>Pattern M<br>Hop Toll<br>Lmt List<br>4<br>CA-TSC<br>Request<br>as-needed | hep gotop<br>Aunber: 4 Pat<br>S<br>No. Inserted<br>Del Digits<br>Dgts<br>ITC BCIE Serv                                                            | age next page                             | e BAND No.<br>Dgts<br>Subaddre                 | Page 1 of<br>DCS/<br>QSIC<br>Into<br>N<br>n<br>n<br>n<br>N<br>Numbering<br>Format<br>SS<br>pub-unk | 3<br>7 IXC<br>USER<br>USER<br>USER<br>USER<br>USER<br>LAR<br>NONE                                               |
| 1:<br>2:<br>3:<br>4:<br>5:<br>6:<br>1:<br>2:<br>3:                   | pla<br>Gry<br>No<br>1<br>Bi<br>0<br>'<br>y !<br>y !                                                            | у н<br>р F<br>1 2<br>у у<br>у у                             | VAI<br>S<br>S<br>VAI                                                                                                    | UE<br>408<br>408<br>408<br>408                                                        | Pfx<br>Nrk<br>TSC<br>y<br>n                     | rn 4<br>Pattern M<br>Hop Toll<br>Lmt List<br>4<br>CA-TSC<br>Request<br>as-needed | Help gotop<br>Humber: 4 Pat<br>S<br>No. Inserted<br>Del Digits<br>Dgts<br>ITC BCIE Serv<br>I rest<br>rest<br>rest                                 | age nextpage                              | revpage<br>Fisdn test<br>n<br>Dgts<br>Subaddre | age 1 of<br>DCS/<br>QSIC<br>Into<br>N<br>n<br>n<br>n<br>Numbering<br>Format<br>ess<br>pub-unk      | 3<br>IXC<br>USER<br>USER<br>USER<br>USER<br>USER<br>LAR<br>NONE<br>NONE<br>NONE                                 |
| 1:<br>2:<br>3:<br>4:<br>5:<br>6:<br>1:<br>2:<br>3:<br>4:             | pla<br>Gry<br>No<br>1<br>8<br>9<br>9<br>9<br>9<br>9<br>9<br>9<br>9<br>9                                        | у г<br>р F<br>1 2<br>у у<br>у у<br>у у                      | RL<br>8<br>VAI                                                                                                    | UE<br>408<br>UE<br>4 W<br>y n<br>y n<br>y n<br>y n                                    | Pfx<br>Nrk<br>TSC<br>y<br>n<br>n                | rn 4<br>Pattern M<br>Hop Toll<br>Lmt List<br>4<br>CA-TSC<br>Request<br>as-needed | Help gotop<br>Humber: 4 Pat<br>S<br>No. Inserted<br>Del Digits<br>Dgts<br>ITC BCIE Serv<br>I rest<br>rest<br>rest<br>rest                         | age next page                             | re BAND No.<br>Dgts<br>Subaddre                | age 1 of<br>DCS/<br>QSIC<br>Into<br>n<br>n<br>n<br>Numbering<br>Format<br>ess<br>pub-unk           | 3<br>IXC<br>USER<br>USER<br>USER<br>USER<br>USER<br>LAR<br>NONE<br>NONE<br>NONE<br>NONE                         |
| 1:<br>2:<br>3:<br>4:<br>5:<br>6:<br>1:<br>2:<br>3:<br>4:<br>5:       | pla<br>Gr<br>No<br>1<br>9<br>9<br>9<br>9<br>9<br>9<br>9<br>9<br>9<br>9<br>9<br>9<br>9<br>9<br>9<br>9<br>9<br>9 | y r<br>p F<br>C C<br>1 2<br>y y<br>y y<br>y y<br>y y<br>y y | 01<br>RL<br>0<br>VAI<br>2<br>3<br>V<br>9<br>V<br>9<br>V<br>9<br>V<br>9<br>V<br>9<br>V<br>9<br>V<br>9<br>V<br>9<br>V<br>9<br>V | UE<br>408<br>408<br>408<br>408<br>408<br>40<br>90<br>90<br>90<br>90<br>90<br>90<br>90 | Pfx<br>Nrk<br>TSC<br>y<br>n<br>n<br>n<br>n      | rn 4<br>Pattern N<br>Hop Toll<br>Lmt List<br>4<br>CA-TSC<br>Request<br>as-needed | Help gotop<br>Humber: 4 Pat<br>S<br>No. Inserted<br>Del Digits<br>Dgts<br>ITC BCIE Serv<br>I rest<br>rest<br>rest<br>rest<br>rest<br>rest         | age next page                             | re BAND No.<br>Dgts<br>Subaddre                | age 1 of<br>DCS/<br>QSIC<br>Into<br>n<br>n<br>n<br>N<br>Numbering<br>Format<br>ess<br>pub-unk      | 3<br>IXC<br>USER<br>USER<br>USER<br>USER<br>USER<br>USER<br>LAR<br>NONE<br>NONE<br>NONE<br>NONE<br>NONE         |
| 1:<br>2:<br>3:<br>4:<br>5:<br>6:<br>1:<br>2:<br>3:<br>4:<br>5:<br>6: | pla<br>Gr<br>No<br>1<br>9<br>9<br>9<br>9<br>9<br>9<br>9<br>9<br>9<br>9<br>9<br>9<br>9<br>9<br>9<br>9<br>9<br>9 | y r<br>p F<br>1 2<br>y y<br>y y<br>y y<br>y y<br>y y        | 01<br>RL<br>8<br>9<br>9<br>9<br>9<br>9<br>9<br>9                                                                              | UE<br>408<br>408<br>408<br>408<br>408<br>408<br>408<br>408<br>408<br>408              | Pfx<br>Nrk<br>TSC<br>y<br>n<br>n<br>n<br>n<br>n | rn 4<br>Pattern N<br>Hop Toll<br>Lmt List<br>4<br>CA-TSC<br>Request<br>as-needed | Help gotop<br>Humber: 4 Pat<br>S<br>No. Inserted<br>Del Digits<br>Dgts<br>ITC BCIE Serv<br>I rest<br>rest<br>rest<br>rest<br>rest<br>rest<br>rest | age next page                             | revpage<br>Fisdn test<br>n<br>Dgts<br>Subaddre | age 1 of<br>DCS/<br>QSIC<br>Into<br>N<br>n<br>n<br>n<br>N<br>Numbering<br>Format<br>ess<br>pub-unk | 3<br>IXC<br>USET<br>USET<br>USET<br>USET<br>USET<br>LAR<br>NONE<br>NONE<br>NONE<br>NONE<br>NONE<br>NONE<br>NONE |

 3. 最後のステップとして、Cisco Call Manager のピックアップ グループを作成し、PBX への パス プロポーザル内線番号を指定します。コール ピックアップ番号が [Path PINX Replacement ID] サービス パラメータ (ステップ 1 を参照)に入力されていることも確認し ます。 また、Avaya システムでは、ピックアップ グループにルーティングするにはルート パターンも必要です。

| olay aar analysis 4 |     |     | CIT ANALY  | SIS TAR | F   | Page      | 1 of | 1 |
|---------------------|-----|-----|------------|---------|-----|-----------|------|---|
|                     |     |     | dir miner. | 515 110 |     | Percent F | ull: | 2 |
| Dialed              | Tot | al  | Route      | Node    | ANI |           |      |   |
| String              | Min | Max | Pattern    | Type    | Num | Regd      |      |   |
| 4                   | 4   | 4   | 20         | aar     |     | y         |      |   |
| 4                   | 7   | 7   | 999        | aar     |     | n         |      |   |
| 4001                | 4   | 4   | 4          | aar     |     | y .       |      |   |
| 4008                | 4   | 4   | 4          | aar     |     | ý l       |      |   |
| 4015                | 4   | 4   | 4          | aar     |     | n         |      |   |
| 44                  | 4   | 4   | 4          | aar     |     | ÿ         |      |   |
| 5                   | 4   | 4   | 10         | aar     |     | n         |      |   |
| 5                   | 7   | 7   | 999        | aar     |     | n         |      |   |
| 5001                | 4   | 4   | 25         | aar     |     | n         |      |   |
| 5 05 0              | 4   | 4   | 10         | aar     |     | n         |      |   |
| 555                 | 7   | 7   | 4          | aar     |     | n         |      |   |
| 7                   | 7   | 7   | 999        | aar     |     | n         |      |   |
| 70007950            | 8   | 8   | 45         | aar     |     | n         |      |   |
| 8                   | 7   | 7   | 999        | aar     |     | n         |      |   |
| 88001               | 5   | 5   | 65         | aar     |     | n         |      |   |

#### 注:これらの2つのクラスタ全体のパラメータ(Device - PRIおよびMGCP

Gateway) ([Cisco CallManager Service Parameters](Advanced)が、PBXのQ.SIG設定と一致 していることを確認してください。すべての PBX トランクが Cisco CallManager のこれら のパラメータとまったく同じに設定されている必要があります。[ASN.1 ROSE OID Encoding]:このパラメータで、遠隔操作サービス要素(ROSE)の Invoke Object ID(OID)のエンコード方法を指定します。 シスコのサポート エンジニアによる特別な指 示がない限り、このパラメータはデフォルト値のままにしてください。これらは必須フィー ルドで、デフォルトは [Use Local Value] です。次に、このパラメータの有効な値を示しま す。[Use Local Value] は、ほとんどのテレフォニー システムでサポートされており、Q.SIG バリアント サービス パラメータが [ISO (Protocol Profile 0x9F)] に設定されている場合に使 用する必要があります。[Use Global Value (ISO)] は、接続されている PBX が [Use Local Value] をサポートしていない場合にのみ使用します。[Use Global Value (ECMA)] は、 Q.SIG バリアント サービス パラメータが [ECMA (Protocol Profile 0x91)] に設定されている 場合に使用する必要があります。[Q.SIG Variant]: このパラメータで、トランクが Q.SIG に 設定されている場合にアウトバウンド Q.SIG ファシリティ情報の要素で送信されるプロト コル プロファイルを指定します。シスコのサポート エンジニアによる特別な指示がない限 り、このパラメータはデフォルト値のままにしてください。これは必須フィールドで、デフ ォルトは [ISO (Protocol Profile 0x9F)] です。次に、このパラメータに使用可能な値を示しま す。ECMA (Protocol Profile 0x91):通常ECMA PBXで使用され、Protocol Profile 0x91のみ を使用できます。このサービスパラメータがECMA (Protocol Profile 0x91)に設定されている 場合、ASN.1 Rose OID EncodingパラメータはUse Global Value (Value) ECMA)。[ISO (Protocol Profile 0x9F)]は、現在の ISO 推薦規格案です。このパラメータが [ISO (Protocol Profile 0x9F)] に設定されている場合は、[ASN.1 Rose OID Encoding] パラメータを [Use Local Value] に設定する必要があります。警告: [CallManager Administration] の [Trunk Configuration] で [Tunneled Protocol] フィールドが [Q.SIG] に設定されているクラスタ間ト ランクを使用している場合、Cisco CallManager は ECMA をサポートしません。このサービ ス パラメータを [ECMA (Protocol Profile 0x91)] に設定すると、すべてのクラスタ間トラン クの [Tunneled Protocol] フィールドを [None] に設定する必要があります。

| Clusterwide Pa                                      | arameters (Device - PRI and MGCP Gateway)                        |                                                                        |
|-----------------------------------------------------|------------------------------------------------------------------|------------------------------------------------------------------------|
| Parameter<br>Name                                   | Parameter Value                                                  | Suggested Value                                                        |
| ASN.1 ROSE<br>OID Encoding*                         | Use Local Value                                                  | Use Local Value                                                        |
| QSIG Variant*                                       | ISO (Protocol Profile 0x9F)                                      | ISO (Protocol Profile 0x9F)                                            |
| Caller ID                                           |                                                                  |                                                                        |
| Calling Name<br>Not Available<br>Timeout<br>(msec)* | 2000                                                             | 2000                                                                   |
| Calling Party<br>Number<br>Screening<br>Indicator*  | CallManager sets the screening indicator value - Default setting | CallManager sets the<br>screening indicator value -<br>Default setting |
| Change B-<br>Channel<br>Maintenance<br>Status 1     |                                                                  |                                                                        |
| Change B-<br>Channel                                |                                                                  |                                                                        |

## <u>Cisco 3745 の設定</u>

次に、**show version と show running-configuration コマンドの Cisco 3745 MGCP デバイス上での 出力を示します。**Cisco 3745 上のコントローラ T1 1/0 は Avaya S8700/G650 DS1 PRI カードに 接続されています。Q.SIG シグナリングは、Cisco 3745 と Avaya S8700/G650 間の PRI リンク に設定されています。

CCME\_CUE\_3745# sh vers Cisco Internetwork Operating System Software IOS (tm) 3700 Software (C3745-IS-M), Version 12.2(15)ZJ3, EARLY DEPLOYMENT RELEASE SOFTWARE (fc2) TAC Support: http://www.cisco.com/tac Copyright (c) 1986-2003 by cisco Systems, Inc. Compiled Thu 25-Sep-03 22:25 by eaarmas Image text-base: 0x60008954, data-base: 0x61C2C000 ROM: System Bootstrap, Version 12.2(8r)T2, RELEASE SOFTWARE (fc1) ROM: 3700 Software (C3745-IS-M), Version 12.2(15)ZJ3, EARLY DEPLOYMENT RELEASE SOFTWARE (fc2) CCME\_CUE\_3745 uptime is 39 minutes System returned to ROM by reload System image file is "flash:c3745-is-mz.122-15.ZJ3.bin" cisco 3745 (R7000) processor (revision 2.0) with 246784K/15360K bytes of memory. Processor board ID JMX0814L3E2 R7000 CPU at 350Mhz, Implementation 39, Rev 3.3, 256KB L2, 2048KB L3 Cache Bridging software. X.25 software, Version 3.0.0. SuperLAT software (copyright 1990 by Meridian Technology Corp). Primary Rate ISDN software, Version 1.1. 2 FastEthernet/IEEE 802.3 interface(s) 25 Serial network interface(s) 1 terminal line(s) 2 Channelized T1/PRI port(s)

```
1 ATM AIM(s)
2 Voice FXS interface(s)
2 Voice E & M interface(s)
1 cisco service engine(s)
DRAM configuration is 64 bits wide with parity disabled.
151K bytes of non-volatile configuration memory.
125184K bytes of ATA System CompactFlash (Read/Write)
Configuration register is 0x2102
CCME_CUE_3745# sh run
Building configuration...
Current configuration : 3291 bytes
1
version 12.2
service timestamps debug datetime msec
service timestamps log datetime msec
no service password-encryption
1
hostname CCME_CUE_3745
1
logging queue-limit 100
1
voice-card 1
 dspfarm
1
voice-card 5
 dspfarm
!
ip subnet-zero
1
1
no ip domain lookup
!
isdn switch-type primary-qsig
1
no voice hpi capture buffer
no voice hpi capture destination
1
!
ccm-manager mgcp
ccm-manager music-on-hold
ccm-manager config server 172.28.221.18
ccm-manager config
mta receive maximum-recipients 0
1
1
controller T1 1/0
framing esf
 linecode b8zs
 pri-group timeslots 1-24 service mgcp
!
controller T1 1/1
framing sf
linecode ami
!
!
!
interface FastEthernet0/0
 description CCME-CUE-3745_to_cat3550
 no ip address
 duplex auto
 speed auto
!
```

```
interface FastEthernet0/0.1
encapsulation dot1Q 99
1
interface FastEthernet0/0.2
description NEW_S8700_G650
encapsulation dot1Q 300
ip address 172.28.221.49 255.255.255.240
ip helper-address 172.28.221.19
h323-gateway voip bind srcaddr 172.28.221.49
1
interface FastEthernet0/0.3
description MODULAR_MESSAGING_SOLUTION
encapsulation dot1Q 900
ip address 172.28.221.129 255.255.255.240
ip helper-address 172.28.221.19
1
interface FastEthernet0/0.4
encapsulation dot1Q 301
ip address 10.1.3.1 255.255.255.128
ip helper-address 172.28.221.19
1
interface FastEthernet0/0.5
encapsulation dot1Q 302
ip address 10.1.3.129 255.255.255.128
ip helper-address 172.28.221.19
!
interface FastEthernet0/0.6
encapsulation dot1Q 90
ip address 90.1.1.254 255.255.255.0
ip helper-address 172.28.221.19
1
interface Serial0/0
description CCME-CUE-3745_to_3600
ip address 25.0.0.1 255.0.0.0
clockrate 256000
no fair-queue
1
interface Serial1/0:23
no ip address
no logging event link-status
isdn switch-type primary-qsig
isdn incoming-voice voice
isdn bind-13 ccm-manager
isdn bchan-number-order ascending
no cdp enable
1
interface Service-Engine2/0
no ip address
shutdown
!
router eigrp 100
network 10.0.0.0
network 25.0.0.0
network 90.0.0.0
network 172.28.0.0
auto-summary
!
ip http server
ip classless
1
call rsvp-sync
1
voice-port 1/0:23
1
```

```
voice-port 4/0/0
1
voice-port 4/0/1
1
voice-port 4/1/0
1
voice-port 4/1/1
1
mgcp
mgcp call-agent 172.28.221.18 2427 service-type mgcp version 0.1
mgcp dtmf-relay voip codec all mode out-of-band
mgcp rtp unreachable timeout 1000 action notify
mgcp package-capability rtp-package
no mgcp package-capability res-package
mgcp package-capability sst-package
no mgcp timer receive-rtcp
mgcp sdp simple
mgcp fax t38 inhibit
mgcp rtp payload-type g726r16 static
1
mgcp profile default
1
!
1
dial-peer cor custom
1
dial-peer voice 1 pots
 application mgcpapp
port 1/0:23
dial-peer voice 999410 pots
application mgcpapp
port 4/1/0
1
1
line con 0
password cisco
login
line 65
flush-at-activation
no activation-character
no exec
 transport preferred none
 transport input all
line aux 0
line vty 0 4
password cisco
login
1
end
```

## <u>シスコのシステムと Avaya IP-PBX システム間の相互運用性につ</u> <u>いてテスト済みの機能</u>

ここでは、Cisco Call Manager 4.1(2) プラットフォームと Q.SIG PRI トランクを介して Communication Manager 2.0 を実行している Avaya S8700/G650 間でテストされた機能のリスト を示します。

• 名前と電話番号の表示(双方向)

• 着信転送

・2 つのシステム間での電話会議

## <u>シスコと Avaya の IP フォンをサポートするための Cisco Unity</u> <u>ボイス メールの統合</u>

この時点で、Q.SIGトランクを使用して、Avaya Communication Manager 2.0を実行するAvaya S8700/G650と、Call Managerバージョン4.1(2)を実行するCisco Call Managerプラットフォーム との間で物理ISDNを接続ををを接続できますAvaya S8700/G650へのPRI接続。Cisco Call ManagerプラットフォームにCisco Unityサーバを追加して、CiscoとAvayaの両方のIP電話にボイ スメールをサポートできます。これを有効にするには、管理者が Cisco Call Manager プラットフ ォームに Cisco Unity を設定する必要があります。このセクションには、[Cisco Call Manager Administration] 管理ページでの Cisco Unity の設定方法を示すスクリーン キャプチャが含まれて います。

注: ほとんどの設定を Cisco Voice Mail Port ウィザードで実行します。

<u>Cisco Call Manager への Cisco Unity の追加</u>

次のステップを実行します。

1. [Feature] で、[Voice Mail] > **[Voice Mail Port Wizard]** を選択します。[Create a new voice mail server] を選択し、それにポートを追加して [Next] をクリックします。

|                                    | ruge a or v                              |
|------------------------------------|------------------------------------------|
|                                    | STATION                                  |
| FEATURE OPTIONS                    |                                          |
| LWC Reception: spe                 | Auto Select Anu Idle Appearance? n       |
| LWC Activation? u                  | Coverage Msg Retrieval? u                |
| LVC Log External Calls? n          | Auto Answer: none                        |
| CDR Privacu? n                     | Data Restriction? n                      |
| Redirect Notification? u           | Idle Appearance Preference? n            |
| Per Button Ring Control? n         | rute appearance referencer a             |
| Bridged Call Alerting? n           | Restrict Last Annearance? u              |
| Active Station Dinging: continuous | nestrice case appearance: y              |
| Active station kinging. continuous |                                          |
| H 228 Conversion2 u                | Pay Station CDM - Sond Calling Number? u |
| Service Link Meder of peeded       | rer station orn - senu calling number: y |
| Multimodia Madas ophanood          | Audible Messae Unities? a                |
| Multimedia Hode: enhanced          | HUOIDIE MESSage waiting? n               |
| WWI Served User Type: dsig-mwi     | Visplay Client Redirection? n            |
|                                    | Select Last Used Appearance? n           |
|                                    | Coverage After Forwarding? s             |
|                                    | Hultinedia Early Answer? n               |
|                                    | Direct IP-IP Audio Connections? y        |
| Emergency Location Ext: 7007       | IP Audio Hairpinning? y                  |

2. シスコ ボイス メール サーバ名 (AvayaUM3 など)を入力し、[Next] をクリックします。

| System Route Plan Service Feature Device User Application Help       |
|----------------------------------------------------------------------|
| Cisco CallManager Administration                                     |
| Cisco Voice Mail Port Wizard                                         |
| Cisco Voice Mail Server                                              |
|                                                                      |
|                                                                      |
| Add ports to a new Cisco Voice Mail Server using this name: AveyeUM3 |
|                                                                      |
|                                                                      |
| Back Next Cancel                                                     |
|                                                                      |
|                                                                      |
|                                                                      |
|                                                                      |

3. 必要なボイス メール ポートの数を選択し、[Next] をクリックします。

| Cisco CallManager Administration                                                   |
|------------------------------------------------------------------------------------|
|                                                                                    |
| Cisco Voice Mail Port Wizard                                                       |
| Cisco Voice Mail Ports                                                             |
|                                                                                    |
| AvayaUM3 currently has 0 ports configured.<br>How many ports do you want to add? 2 |
|                                                                                    |
| Back Next Cancel                                                                   |
|                                                                                    |
|                                                                                    |
|                                                                                    |

4. ボイス メール ポートの説明とデバイス プールを入力します。設定例では、[Description] として Avaya VMailPorts を、[Device Pool] として [Default] が入力されています。

| display trunk-group 1                                                                                                    |                       | Page 2 of 22                     |
|----------------------------------------------------------------------------------------------------|-----------------------|----------------------------------|
| TRUNK FEATURES                                                                                                    |                       |                                  |
| ACA Assignment? n                                                                                                    | Heasured:             | internal Wideband Support? n     |
|                                                                                                    | Internal Alert?       | n Maintenance Tests? y           |
|                                                                                                    | Data Restriction?     | n NCA-TSC Trunk Member: 10       |
|                                                                                                    | Send Name:            | y Send Calling Number: y         |
| Used For DCS? n                                                                                                    | Hop Dgt?              | y water                          |
| Suppress # Outpulsing? n                                                                                                    | Numbering Format:     | public                           |
| Outgoing Channel ID Encoding:                                                                                                    | exclusive UUI         | IE Treatment: service-provider   |
|                                                                                                    |                       |                                  |
|                                                                                                    |                       | Replace Restricted Numbers? n    |
|                                                                                                    |                       | Replace Unavailable Numbers? n   |
|                                                                                                    | Send C                | alled/Busy/Connected Number: y   |
|                                                                                                    |                       |                                  |
| Send UUI IE? y                                                                                                    |                       |                                  |
| Send UCID? y                                                                                                    |                       | 2 6 2 7 2 2 25 22 2              |
| Send Codeset 6/7 LAI IE? y                                                                                                    |                       | Ds1 Echo Cancellation? n         |
| when when the second second we have a second second s |                       |                                  |
| Path Replacement with Retention                                                                                                    | ony y                 |                                  |
| 6060 - N                                                                                                    | And the second second | de primere persona presidentes a |
| 2823 U N                                                                                                    | ecwork (Japan) Nee    | us connect before pisconnect? y  |
|                                                                                                    |                       |                                  |
|                                                                                                    |                       |                                  |

5. [Beginning Directory Number] に入力し(4406 など)、[Display] に入力して(Voice Mail な ど)、[Next] をクリックします。

| cancel refresh                                                                                                    | enter                                                                         | clear                                                                        | help      | go to page    | next page                                       | prev page                                                               | 1                                                              |      |   |  |
|----------------------------------------------------------------------------------------------------|-------------------------------------------------------------------------------|------------------------------------------------------------------------------|-----------|---------------|-------------------------------------------------|-------------------------------------------------------------------------|----------------------------------------------------------------|------|---|--|
| display ds1 01A0                                                                                                    | 9                                                                             |                                                                              |           |               |                                                 |                                                                         | Page                                                           | 1 of | 2 |  |
| indestinante nere                                                                                                    |                                                                               |                                                                              | DS1 CI    | RCUIT PA      | CK                                              |                                                                         |                                                                |      |   |  |
| Locat<br>Bit I<br>Line Compensat<br>Signaling I<br>Com<br>TN-C7 Long Tin<br>Interworking Mess<br>Interface Compan<br>Idle I | tion:<br>Rate:<br>tion:<br>Mode:<br>nect:<br>mers?<br>sage:<br>ding:<br>Code: | 01A09<br>1.544<br>1<br>isdn-pri<br>pbx<br>n<br>PROGress<br>mulaw<br>11111111 | DCP/Analo | P<br>og Beare | Line C<br>Framing<br>Inte<br>eer Pro<br>r Capab | Name:<br>oding:<br>Hode:<br>rface:<br>tocol:<br>Side:<br>CRC?<br>ility: | QSIG<br>b8zs<br>esf<br>peer-mastr<br>Q-SIG<br>a<br>n<br>3.1kHz | ar.  |   |  |
| Slip Detect<br>Echo Cancella                                                                                                | tion?<br>tion?                                                                | n<br>n                                                                       |           | Near-e        | nd CSU                                          | Type: (                                                                 | other                                                          |      |   |  |
|                                                                                                    |                                                                               |                                                                              |           | 201031011122  |                                                 |                                                                         |                                                                |      |   |  |

6. 次の画面で、「Do you want to add these directory numbers to a Line Group?」と尋ねられ ます。 [Yes] を選択します。電話番号を新しい回線グループに追加し、[Next] をクリックし ます。

| cancel                                                   | refresh                                                | enter                                          | clear                               | help                                      | go to page                                                          | next page                  | prev page                     |                                                 |                                               |                 |
|----------------------------------------------------------|--------------------------------------------------------|------------------------------------------------|-------------------------------------|-------------------------------------------|---------------------------------------------------------------------|----------------------------|-------------------------------|-------------------------------------------------|-----------------------------------------------|-----------------|
| display                                                  | trunk-                                                 | group 1                                        |                                     |                                           |                                                                     |                            |                               | Page                                            | 1 of                                          | 22              |
|                                                          |                                                        |                                                |                                     | TRUNK                                     | GROUP                                                               |                            |                               |                                                 |                                               |                 |
| Group N<br>Group<br>Dire<br>Dial A<br>Queue L<br>Service | unber:<br>Name:<br>ction:<br>ccess?<br>ength:<br>Type: | 1<br>QSIG TRUI<br>two-way<br>9<br>0<br>tie     | NKING<br>C<br>Far E                 | Gr<br>Dutgoing<br>Busy T<br>A<br>End Test | oup Type:<br>COR:<br>Display?<br>hreshold:<br>uth Code?<br>Line No: | isdn<br>90<br>y<br>99<br>n | TN: 1<br>Carr:<br>Night<br>To | CDR Report<br>ier Medic<br>Service<br>estCall 1 | rts: n<br>IAC: *0<br>In: PRI<br>I:<br>ITC: re | 1<br>/BRI<br>st |
| TestCal<br>TRUNK P                                       | 1 BCC:<br>ARAMETE<br>Codes<br>Nax Me                   | 4<br>RS<br>et to Sei<br>ssage Si;              | nd Displ<br>ze to Se                | ay: 0<br>nd: 260                          | Codese                                                              | t to Se                    | end Natio                     | nal IEs:                                        | 6                                             |                 |
| Supp1                                                    | enentar                                                | y Service                                      | e Protoc                            | :01: b                                    | Digit                                                               | Handlin                    | ng (in∕ou                     | t): enblo                                       | c/enbl                                        | oc              |
|                                                          | Tr                                                     | unk Hunt                                       | : ascend                            | I                                         |                                                                     | Di                         | QSIG Valu                     | ie-Added<br>s Group:                            | y<br>: 13                                     |                 |
| Calling<br>Discon<br>Answer                              | Number<br>nect Su<br>Superv                            | - Deleto<br>Bit Rate<br>pervision<br>ision Tin | e: 1<br>1200<br>n - In?<br>meout: 0 | nsert:<br>y Out?                          | Synchroni<br>Y                                                      | zation:                    | Nunbering<br>async            | ) Format:<br>Duplex:                            | pub-u<br>full                                 | nk              |

7. 以前に入力したボイス メール サーバ(AvayaUM3 など)に一致する回線グループ名を入力

| しまり。                            |                    |                                                                                                    |
|---------------------------------|--------------------|----------------------------------------------------------------------------------------------------|
| display trunk-group 1           |                    | Page 2 of 22                                                                                                    |
| TRUNK FEATURES                  |                    | 1997 - 1997 - 1997 - 1997 - 1997 - 1997 - 1997 - 1997 - 1997 - 1997 - 1997 - 1997 - 1997 - 1997 - 1997 - 1997 - |
| ACA Assignment? n               | Heasured:          | internal Wideband Support? n                                                                                    |
|                                 | Internal Alert?    | n Maintenance Tests? y                                                                                          |
|                                 | Data Restriction?  | n NCA-TSC Trunk Member: 10                                                                                      |
|                                 | Send Name:         | v Send Calling Number: v                                                                                        |
| Used For DCS? n                 | Hop Dat?           | un destas destantes destantes de la constante de la constante de la constante de la constante de la constante d |
| Suppress # Outpulsing? n        | Numbering Format:  | public                                                                                                    |
| Outgoing Channel ID Encoding:   | exclusive UUI      | IE Treatment: service-provider                                                                                  |
|                                 |                    |                                                                                                    |
|                                 |                    | Replace Restricted Numbers? n                                                                                   |
|                                 |                    | Replace Unavailable Numbers? n                                                                                  |
|                                 | Send C             | alled/Busu/Connected Number: u                                                                                  |
|                                 |                    |                                                                                                    |
| Send IIII TE? u                 |                    |                                                                                                    |
| Send UCID? u                    |                    |                                                                                                    |
| Send Codeset 6/7 LAI IE? u      |                    | Ds1 Echn Cancellation? n                                                                                        |
| send bouesee off ent tet y      |                    | by Long Subcriterion, h                                                                                         |
| Path Replacement with Retention | on? y              |                                                                                                    |
| SBS? n N                        | etwork (Japan) Nee | ds Connect Before Disconnect? y                                                                                 |
|                                 |                    |                                                                                                    |
|                                 |                    |                                                                                                    |
|                                 |                    |                                                                                                    |

8. 次の画面に、これまで入力した設定が表示されます。設定に変更がない場合は、[Finish] を クリックします。

| displ | ay trunk  | k-group | 1     |      |             | Pag                    | e 6 of | 22 |
|-------|-----------|---------|-------|------|-------------|------------------------|--------|----|
|       |           |         |       |      | TRUNK GROUP |                        |        |    |
|       |           |         |       |      | Administ    | tered Members (min/max | ): 1/2 | 3  |
| GROUP | MEMBER    | ASSIGN  | HENT: | s    | Tota        | al Administered Hember | 5: 23  |    |
|       |           |         |       |      |             |                        |        |    |
|       | Port      | Code    | SFx   | Name | Night       | Sig Grp                |        |    |
| 1:    | 81A8981   | TN464   | G     |      |             |                        |        |    |
| 2:    | 01A 09 02 | TN464   | G     |      |             | 1                      |        |    |
| 3:    | 01A 09 03 | TN464   | G     |      |             | 1                      |        |    |
| 412   | 01A 09 04 | TN464   | G     |      |             | 1                      |        |    |
| 5:    | 01A 09 05 | TN464   | G     |      |             | 1                      |        |    |
| 6:    | 01A 09 06 | TN464   | G     |      |             | 1                      |        |    |
| 7:    | 0100907   | TN464   | G     |      |             | 1                      |        |    |
| 8:    | 01A 09 08 | TN464   | G     |      |             | 1                      |        |    |
| 9 :   | 01A 09 09 | TN464   | G     |      |             | 1                      |        |    |
| 10:   | 0180910   | TN464   | G     |      |             | 1                      |        |    |
| 11:   | 0180911   | TN464   | G     |      |             | đ                      |        |    |
| 12:   | 01A0912   | TN464   | G     |      |             | 1                      |        |    |
| 13:   | 01A0913   | TN464   | G     |      |             | 1                      |        |    |
| 14:   | 0100914   | TN464   | G     |      |             | 1                      |        |    |
| 15:   | 0180915   | TN464   | G     |      |             | 1                      |        |    |
|       |           |         |       |      |             |                        |        |    |

9. [Hunt List Administration] Web ページで [Add a New Hunt List] をクリックします。

|       |                 |      |              |                    | SIG                     | ALING                     | GROUP                    |                          |                                       |                                        |               |
|-------|-----------------|------|--------------|--------------------|-------------------------|---------------------------|--------------------------|--------------------------|---------------------------------------|----------------------------------------|---------------|
| Group | Nunber:         | 1    | Ass          | ociated<br>Primary | Group<br>Signa<br>D-Cha | Type:<br>aling?<br>annel: | isdn-pri<br>y<br>01A0924 | i<br>Max<br>Ma:<br>Trunk | number of<br>x number of<br>Group for | F NCA TSC:<br>of ca tsc:<br>r NCA tsc: | 10<br>18<br>1 |
|       | Trunk G<br>Supp | roup | for<br>itary | Channel<br>Servic  | Selec<br>Prot           | tion:                     | 1<br>b                   | X-Mobi<br>Net            | lity/Vire<br>work Call                | Less Type:<br>Transfer?                | NONE          |
|       |                 |      |              |                    |                         |                           |                          |                          |                                       |                                        |               |
|       |                 |      |              |                    |                         |                           |                          |                          |                                       |                                        |               |
|       |                 |      |              |                    |                         |                           |                          |                          |                                       |                                        |               |
|       |                 |      |              |                    |                         |                           |                          |                          |                                       |                                        |               |
|       |                 |      |              |                    |                         |                           |                          |                          |                                       |                                        |               |
| omman | 1:              |      |              |                    |                         |                           |                          |                          |                                       |                                        |               |

10. [Hunt List Name and Description] に入力します(Avaya VMailHL など)。また、[Call Manager Group] に [Default] を選択します。

| can | icel |      | ٢   | efre | sh |     | ente  | er clear           | h     | elp   | go to page    | next page            | prev page   |      |       |       |      |
|-----|------|------|-----|------|----|-----|-------|--------------------|-------|-------|---------------|----------------------|-------------|------|-------|-------|------|
| isp | 11   | ŋy   | r   | out  | e- | -pa | itter | rn 4               |       |       |               |                      |             |      | Page  | 1 of  | 3    |
|     |      |      |     |      |    |     |       | Pattern N          | unber | : 4   | Patter<br>Sec | rn Name:<br>ure SIP? | isdn t<br>n | est  |       |       |      |
|     | GI   | °P   | FF  | ۱L.  | NF | PA  | Pfx   | Hop Toll           | No.   | Inse  | rted          |                      |             |      |       | DCS/  | IXC  |
|     | No   | )    |     |      |    |     | Mrk   | Lnt List           | Del   | Digit | 15            |                      |             |      |       | QSIG  |      |
|     |      |      |     |      |    |     |       |                    | Dgts  |       |               |                      |             |      |       | Intw  |      |
| 1   | 1    |      | 1   | 1    | 44 | 38  |       | 4                  |       |       |               |                      |             |      |       | n     | user |
|     |      |      |     |      |    |     |       |                    |       |       |               |                      |             |      |       | n     | user |
| 1   |      |      |     |      |    |     |       |                    |       |       |               |                      |             |      |       | n     | user |
| 1   |      |      |     |      |    |     |       |                    |       |       |               |                      |             |      |       | n     | user |
| 5   |      |      |     |      |    |     |       |                    |       |       |               |                      |             |      |       | n     | user |
| 5   |      |      |     |      |    |     |       |                    |       |       |               |                      |             |      |       | n     | user |
|     | ł    | BCC  | : ( | AL   | UE | E). | TSC   | CA-TSC             | ITC   | BCIE  | Servic        | e/Feature            | BAND        | No.  | Numbe | ering | LAR  |
|     | 8    | 1    | 2   | 3    | 4  | W   |       | Request            |       |       |               |                      |             | Dgts | Forma | it 👘  |      |
|     |      |      |     |      |    |     |       | ada ta ang ta dara |       |       |               |                      | Sub         | addr | ess   |       |      |
| 1   | U.   | U    | U.  | U    | y. | n   | U.    | as-needed          | rest  |       |               |                      |             |      | pub-i | ink   | none |
| •   | ų    | y    | ÿ   | y    | y  | n   | n     |                    | rest  |       |               |                      |             |      |       |       | none |
| 2   | ÿ    | ÿ    | ÿ   | ÿ    | ÿ  | n   | n     |                    | rest  |       |               |                      |             |      |       |       | none |
| =   | ų    | ų    | ÿ   | ų.   | ų  | n   | n     |                    | rest  |       |               |                      |             |      |       |       | none |
| 1   | U.   | U.   | U.  | U    | U. | n   | n     |                    | rest  |       |               |                      |             |      |       |       | none |
| -   | u    | iii. | ii. | iii. | 11 | n   | n     |                    | rest  |       |               |                      |             |      |       |       | none |

11. これは、ハント リストが正常に追加された結果を示しているスクリーン キャプチャです。 [Add Line Group] をクリックします。

|          | A   | AR DI | GIT ANALY | SIS TABI | LE   |         |       |   |
|----------|-----|-------|-----------|----------|------|---------|-------|---|
|          |     |       |           |          |      | Percent | Full: | 2 |
| Dialed   | Tot | al    | Route     | Call     | Node | ANI     |       |   |
| String   | Min | Max   | Pattern   | Туре     | Num  | Reqd    |       |   |
| 4        | 4   | 4     | 20        | aar      |      | y       |       |   |
| 4        | 7   | 7     | 999       | aar      |      | n       |       |   |
| 4001     | 4   | 4     | 4         | aar      |      | y       |       |   |
| 4008     | 4   | 4     | 4         | aar      |      | y       |       |   |
| 4015     | 4   | 4     | 4         | aar      |      | n       |       |   |
| 44       | 4   | 4     | 4         | aar      |      | y       |       |   |
| 5        | 4   | 4     | 10        | aar      |      | n       |       |   |
| 5        | 7   | 7     | 999       | aar      |      | n       |       |   |
| 5001     | 4   | 4     | 25        | aar      |      | n       |       |   |
| 5 05 0   | 4   | 4     | 10        | aar      |      | n       |       |   |
| 555      | 7   | 7     | 4         | aar      |      | n       |       |   |
| 7        | 7   | 7     | 999       | aar      |      | n       |       |   |
| 70007950 | 8   | 8     | 45        | aar      |      | n       |       |   |
| 8        | 7   | 7     | 999       | aar      |      | n       |       |   |
| 00004    | 5   | 5     | 65        | aar      |      | n       |       |   |

12. 以前に設定した回線グループを選択します。この例では AvayaUM3 です。

| display station 7007               | Page 2 of                                                                                                    | 4     |
|------------------------------------|----------------------------------------------------------------------------------------------------|-------|
|                                    | STATION                                                                                                    |       |
| FEATURE OPTIONS                    |                                                                                                    |       |
| LWC Reception: spe                 | Auto Select Any Idle Appearance?                                                                                        | n     |
| LWC Activation? y                  | Coverage Msg Retrieval?                                                                                                 | y .   |
| LWC Log External Calls? n          | Auto Answer:                                                                                                    | none  |
| CDR Privacy? n                     | Data Restriction?                                                                                                    | n     |
| Redirect NotiFication? y           | Idle Appearance Preference?                                                                                             | n     |
| Per Button Ring Control? n         |                                                                                                    |       |
| Bridged Call Alerting? n           | Restrict Last Appearance?                                                                                               | y .   |
| Active Station Ringing: continuous | 50 sector de la construcción de la construcción de la construcción de la construcción de la construcción de la<br>Filia |       |
|                                    |                                                                                                    |       |
| H.320 Conversion? y                | Per Station CPN - Send Calling Number?                                                                                  | y .   |
| Service Link Hode: as-needed       |                                                                                                    |       |
| Multimedia Hode: enhanced          | Audible Message Waiting?                                                                                                | n     |
| MWI Served User Type: qsig-mwi     | Display Client Redirection?                                                                                             | n     |
|                                    | Select Last Used Appearance?                                                                                            | n     |
|                                    | Coverage After Forwarding?                                                                                              | S     |
|                                    | Hultinedia Early Answer?                                                                                                | n     |
|                                    | Direct IP-IP Audio Connection                                                                                           | is? y |
| Emergency Location Ext: 7007       | IP Audio Hairpinning?                                                                                                   | y T   |
|                                    |                                                                                                    |       |
|                                    |                                                                                                    |       |
|                                    |                                                                                                    |       |

13. 次に、回線グループが正常に挿入された結果を表示したスクリーン キャプチャを示します

| ,                 |                                            |                             |                                                         |                  |
|-------------------|--------------------------------------------|-----------------------------|---------------------------------------------------------|------------------|
| Hunt List Con     | figuration                                 |                             | Add a new Hur<br>Back to Find/List Hun<br>Dependency Re | t Lists<br>cords |
| Hunt List Details | Hunt List: Avaya VM                        | lail HL                     |                                                         |                  |
| AvayaUM3          | Status: Line Group insert                  | completed                   |                                                         |                  |
| -                 | Copy Update D                              | elete Reset                 |                                                         |                  |
|                   | Hunt List Informatio                       | n                           |                                                         |                  |
|                   | Hunt List Name*                            | Avaya VMail HL              |                                                         |                  |
|                   | Description                                | Avaya VMail HL              |                                                         |                  |
|                   | Cisco CallManager Gro                      | up* Default                 | •                                                       |                  |
|                   | Enable this Hunt Lis                       | it (change effective on Upd | ate; no reset required)                                 |                  |
|                   | Hunt List Member In                        | formation                   |                                                         |                  |
|                   | Add Line Group                             |                             |                                                         |                  |
|                   | Selected Groups* Av<br>(ordered by highest | rayaUM3                     |                                                         |                  |
|                   | priority)                                  |                             |                                                         |                  |
|                   |                                            |                             |                                                         | ÷                |
|                   |                                            |                             |                                                         |                  |
|                   |                                            | ₹.                          | L                                                       |                  |
|                   | Removed Groups                             |                             |                                                         |                  |
|                   | (to be removed from<br>Hunt List when you  |                             |                                                         |                  |
|                   | click Update)                              |                             |                                                         |                  |
|                   |                                            |                             |                                                         |                  |
|                   |                                            |                             |                                                         |                  |

14. [Route Plan] > [Route/Hunt] > [Hunt Pilot] に移動します。表示された [Hunt Pilot] 画面から [Add a New Hunt Pilot] をクリックします。

| rstem Faute Plan. Service Feature Device User Application. Hel                                                      | lp                   |
|----------------------------------------------------------------------------------------------------|----------------------|
| Cisco CallManager Administration<br>For Cisco IP Telephony Solutions                                                | Cisco Systems        |
| Find and List Hunt Pilots                                                                                           | Add a New Hunt Pilot |
| No current search                                                                                                   |                      |
| Find Hunt Pilots where Pattern  and show 20  items per page To list all items, click Find without entering any sear | Find<br>nch text.    |
|                                                                                                    |                      |

15. [Hunt Pilot] に入力し(4408 など)、[Hunt List] を選択し(Avaya VMail HL など)し、 [Insert] をクリックします。

| cancel    | refresh    | enter | clear     | help    | go to page | next page | prev page |           |      |   |  |
|-----------|------------|-------|-----------|---------|------------|-----------|-----------|-----------|------|---|--|
| display   | ds1 01A09  | 7     |           |         |            |           |           | Page      | 1 of | 2 |  |
|           |            |       |           | DS1 C   | IRCUIT PA  | ACK       |           |           |      |   |  |
|           |            |       | 014.00    |         |            |           |           |           |      |   |  |
|           | Locat      | rion: | 01809     |         |            |           | Name:     | 0516      |      |   |  |
|           | Bitl       | late: | 1.544     |         |            | Line C    | oding:    | b8zs      |      |   |  |
| Line      | Conpensat  | 10n:  | 1         |         |            | Franing   | Mode:     | est       |      |   |  |
| S         | ignaling H | dode: | isdn-pri  |         |            |           |           |           |      |   |  |
| Section - | Conr       | nect: | pbx       |         |            | Inte      | rface:    | peer-nast | er   |   |  |
| TN-C      | 7 Long Tir | ners? | n         |         | F          | Peer Pro  | tocol:    | Q-SIG     |      |   |  |
| Interwo   | rking Mess | sage: | PROGress  |         |            |           | Side:     | а         |      |   |  |
| Interfa   | ce Company | fing: | mulaw     |         |            |           | CRC?      | n         |      |   |  |
|           | Idle (     | Code: | 111111111 |         |            |           |           |           |      |   |  |
|           |            |       |           | DCP/Ana | log Beare  | er Capab  | ility:    | 3.1kHz    |      |   |  |
|           |            |       |           |         | -          |           |           |           |      |   |  |
|           |            |       |           |         |            |           |           |           |      |   |  |
|           |            |       |           |         |            |           |           |           |      |   |  |
|           |            |       |           |         |            |           |           |           |      |   |  |
| S         | lip Detect | tion? | n         |         | Near-e     | end CSU   | Type: o   | other     |      |   |  |
|           |            |       |           |         |            |           |           |           |      |   |  |
| Echo      | Cancella   | tion? | n         |         |            |           |           |           |      |   |  |
|           |            |       |           |         |            |           |           |           |      |   |  |
|           |            |       |           |         |            |           |           |           |      |   |  |
|           |            |       |           |         |            |           |           |           |      |   |  |
|           |            |       |           |         |            |           |           |           |      |   |  |
|           |            |       |           |         |            |           |           |           |      |   |  |

16. [Feature] > [Voice Mail] > [Voice Mail Pilot] に移動し、表示された画面で [Add a New Voice Mail Pilot] をクリックします。

| cancel                                                                         | refresh                                                                                        | enter                                                                      | clear                                | help                                                            | go to page                                                                   | next page                             | prev page                     |                                                                                          |                             |
|--------------------------------------------------------------------------------|------------------------------------------------------------------------------------------------|----------------------------------------------------------------------------|--------------------------------------|-----------------------------------------------------------------|------------------------------------------------------------------------------|---------------------------------------|-------------------------------|------------------------------------------------------------------------------------------|-----------------------------|
| display                                                                        | trunk-                                                                                         | -group 1                                                                   |                                      |                                                                 |                                                                              |                                       |                               | Page 1 of                                                                                | 22                          |
|                                                                                |                                                                                                |                                                                            |                                      | TRUNK                                                           | GROUP                                                                        |                                       |                               |                                                                                          |                             |
| Group N<br>Group<br>Dire<br>Dial A<br>Queue L<br>Service<br>TestCal<br>TRUNK P | unber:<br>Name:<br>ction:<br>ccess?<br>ength:<br>Type:<br>1 BCC:<br>ARAHETE<br>Codes<br>Max Me | 1<br>QSIG TRU<br>two-way<br>9<br>tie<br>4<br>ERS<br>Set to Se<br>essage Si | NKING<br>Far I<br>nd Disp<br>ze to S | Gr<br>Dutgoing<br>Busy T<br>A<br>End Test<br>Lay: 0<br>end: 260 | oup Type:<br>COR:<br>Display<br>hreshold:<br>uth Code?<br>Line No:<br>Codese | isdn<br>90<br>y<br>99<br>n<br>t to Se | TN: 1<br>Carr:<br>Night<br>To | CDR Reports: n<br>TAC: *<br>ier Medium: PR<br>t Service:<br>estCall ITC: r<br>nal IEs: 6 | e <mark>01</mark><br>HI/BRI |
| Suppl                                                                          | enentar                                                                                        | ry Servic                                                                  | e Proto                              | col: b                                                          | Digit                                                                        | Handlin                               | ig (in/ou                     | t): enbloc/ent                                                                           | 0100                        |
|                                                                                | TI                                                                                             | runk Hunt                                                                  | : ascen                              | d                                                               |                                                                              | Di                                    | QSIG Valu<br>gital Los        | ue-Added? y<br>ss Group: 13                                                              |                             |
| Calling<br>Discon<br>Answer                                                    | Number<br>nect Su<br>Superv                                                                    | r – Delet<br>Bit Rate<br>Ipervisio<br>Vision Ti                            | e:<br>: 1200<br>n - In?<br>meout:    | Insert:<br>y Out?<br>Ø                                          | Synchroni<br>Y                                                               | ization:                              | Nunbering<br>async            | g Format: pub-<br>Duplex: full                                                           | -unk                        |

17. 以前に設定したハント パイロット番号に一致するボイス メール パイロット番号を入力し ます。この場合、ハント パイロット番号も、ボイス メール パイロット番号も 4408 です。

|                               | Т Щ Ј ОХ 35 ГУХУ    |                                                                                                    |
|-------------------------------|---------------------|----------------------------------------------------------------------------------------------------|
| display trunk-group 1         |                     | Page 2 of 22                                                                                                    |
| TRUNK FEATURES                |                     |                                                                                                    |
| ACA Assignment? n             | Heasured:           | internal Wideband Support? n                                                                                                    |
|                               | Internal Alert?     | n Maintenance Tests? y                                                                                                    |
|                               | Data Restriction?   | n NCA-TSC Trunk Member: 10                                                                                                    |
|                               | Send Name:          | v Send Calling Number: v                                                                                                    |
| Used for DCS? n               | Hop Dgt?            | U                                                                                                    |
| Suppress # Outpulsing? n      | Numbering Format:   | public                                                                                                    |
| Outgoing Channel ID Encoding: | exclusive UUI       | IE Treatment: service-provider                                                                                                    |
|                               |                     |                                                                                                    |
|                               |                     | Replace Restricted Numbers? n                                                                                                    |
|                               |                     | Replace Unavailable Numbers? n                                                                                                    |
|                               | Send C              | alled/Busu/Connected Number: u                                                                                                    |
|                               |                     | area and a state of the state of the state o |
| Send IIII IE2 u               |                     |                                                                                                    |
| Send UCID? u                  |                     |                                                                                                    |
| Send Codecet 6/7 LOI IE2 u    |                     | Det Echo Cancellation? n                                                                                                    |
| Sella Guesec off thi it. g    |                     | by Leno Gancerracion: n                                                                                                    |
| Path Penlacement with Petenti | 0.02 11             |                                                                                                    |
| rath hepiatement with hetenti | uni y               |                                                                                                    |
| 5052 B M                      | atuark (lanan) Noo  | de Connact Rafava Disconnact? u                                                                                                    |
| 303: II N                     | ecwork (Japan) need | as connect before bisconnect: y                                                                                                    |
|                               |                     |                                                                                                    |
|                               |                     |                                                                                                    |

18. [Feature] > [Voice Mail] > [Voice Mail Profile] に移動し、[Add a New Voice Mail Profile] を クリックします。

| displ | ay trunk  | (-group  | 1       |      |             |                  | Page    | 6 OF | 22 |
|-------|-----------|----------|---------|------|-------------|------------------|---------|------|----|
|       |           |          |         |      | TRUNK GROUP |                  |         |      |    |
|       |           |          |         |      | Administ    | ered Nembers (mi | n/max): | 1/23 |    |
| GROUP | MEMBER    | ASSIGN   | HENT    | S    | Tota        | l Administered H | embers: | 23   |    |
|       | Port      | Code     | 86v     | Name | Night       | Sin Gen          |         |      |    |
| - A   | 8108081   | TNAAA    | 6       | панс | night       | July of p        |         |      |    |
|       | 8108083   | TMb6b    | 6       |      |             |                  |         |      |    |
|       | 0140702   | This 5 b | ц.<br>С |      |             |                  |         |      |    |
| 3.    | 0110903   | 11404    | 6       |      |             |                  |         |      |    |
| 41    | 0100904   | 11404    | G       |      |             |                  |         |      |    |
| 5:    | 01A 09 05 | TN464    | G       |      |             | 1                |         |      |    |
| 6:    | 01A 09 06 | TN464    | G       |      |             | 1                |         |      |    |
| 7:    | 0100907   | TN464    | G       |      |             | 1                |         |      |    |
| 8:    | 01A 09 08 | TN464    | G       |      |             | 1                |         |      |    |
| 9:    | 01A 09 09 | TN464    | G       |      |             | 1                |         |      |    |
| 18:   | 8148918   | TN464    | G       |      |             | 1                |         |      |    |
| 11:   | 8168911   | TN464    | G       |      |             | 4                |         |      |    |
| 12 -  | 8168912   | TNA64    | C.      |      |             | 4                |         |      |    |
| 12-   | 8108013   | TNA64    | č       |      |             | 4                |         |      |    |
| 14.   | 8108041   | TMb6b    | C C     |      |             |                  |         |      |    |
| 144   | 0100015   | 11404    | L L     |      |             |                  |         |      |    |
| 15:   | 0180915   | 1 1404   | G       |      |             | 1                |         |      |    |

19. ボイスメールプロファイルの名前と説明(AvayaVMailProfileなど)を入力し、ステップ 17でボイスメールパイロット番号を選択します。この場合、ボイスメールパイロット番号 は4408です。

| display | y si | gna1                                     | ing-g         | jroup        | 1.1          |                 |                      |                         |                |                 |                 |               |                   |                     |                        |                           |                      |               |
|---------|------|------------------------------------------|---------------|--------------|--------------|-----------------|----------------------|-------------------------|----------------|-----------------|-----------------|---------------|-------------------|---------------------|------------------------|---------------------------|----------------------|---------------|
|         |      |                                          |               |              |              |                 | \$10                 | SNAL I                  | NG             | GRO             | UP              |               |                   |                     |                        |                           |                      |               |
| Group   | Nun  | ber:                                     | 1             | Ass          | ocia<br>Prim | G<br>ted<br>ary | roup<br>Sign<br>D-Cl | o Typ<br>nalin<br>nanne | e:<br>g?<br>1: | isd<br>y<br>01A | In-pri<br>18924 | i<br>1<br>Tri | lax<br>Max<br>Ink | numi<br>nui<br>Groi | ber o<br>nber<br>up fo | OF NCA<br>OF CA<br>OF NCA | TSC:<br>TSC:<br>TSC: | 10<br>10<br>1 |
|         | Tru  | nk G<br>Supp                             | roup<br>Lener | for<br>itary | Chan<br>Ser  | nel<br>vice     | Sele<br>Pro          | ectio<br>otoco          | n:<br>1:       | 1<br>b          |                 | X-Mo          | obil<br>Netw      | ity,<br>ork         | /Wire<br>Call          | less<br>Tran              | Type:<br>sfer?       | NONE<br>n     |
|         |      |                                          |               |              |              |                 |                      |                         |                |                 |                 |               |                   |                     |                        |                           |                      |               |
|         |      |                                          |               |              |              |                 |                      |                         |                |                 |                 |               |                   |                     |                        |                           |                      |               |
|         |      |                                          |               |              |              |                 |                      |                         |                |                 |                 |               |                   |                     |                        |                           |                      |               |
|         |      |                                          |               |              |              |                 |                      |                         |                |                 |                 |               |                   |                     |                        |                           |                      |               |
|         |      |                                          |               |              |              |                 |                      |                         |                |                 |                 |               |                   |                     |                        |                           |                      |               |
|         |      |                                          |               |              |              |                 |                      |                         |                |                 |                 |               |                   |                     |                        |                           |                      |               |
|         |      |                                          |               |              |              |                 |                      |                         |                |                 |                 |               |                   |                     |                        |                           |                      |               |
|         |      |                                          |               |              |              |                 |                      |                         |                |                 |                 |               |                   |                     |                        |                           |                      |               |
|         |      | an an an an an an an an an an an an an a |               |              |              |                 |                      |                         |                |                 |                 |               |                   |                     |                        |                           |                      |               |
| Comman  | d :  | a                                        |               |              |              |                 |                      |                         |                |                 |                 |               |                   |                     |                        |                           |                      |               |

- 20. [Features] > [Voice Mail] > [Message Waiting Indicator] > [Add a New Message Waiting Number] **に移動し、[Message Waiting Indicator (MWI) On/Off] に番号を追加します。**次に
  - 、メッセージ待機インジケータ ON/OFF 番号の 2 つのスクリーン キャプチャを示します 。

| can | icel     |         | rel    | res     | sh        | ent      | er clear             | he                   | de de        | go to page     | next page            | prev page | e           |                |                   |                 |
|-----|----------|---------|--------|---------|-----------|----------|----------------------|----------------------|--------------|----------------|----------------------|-----------|-------------|----------------|-------------------|-----------------|
| isp | la       | y       | ro     | ıt      | e-p       | atte     | rn 4                 |                      |              |                |                      |           |             | Page           | 1 0               | F 3             |
|     |          |         |        |         |           |          | Pattern N            | lunber               | : 4          | Patter<br>Seci | rn Name:<br>ure SIP? | isdn<br>n | test        |                |                   |                 |
|     | Gr<br>No | p       | FRI    |         | NPF       | Nrk      | Hop Toll<br>Lmt List | No.<br>Del I<br>Dgts | Inse<br>Digi | rted<br>ts     |                      |           |             |                | DCS<br>QSI<br>Int | / IXC<br>G<br>W |
| 1:  | 1        |         | 8      |         | 4 08      | 8        | 4                    |                      |              |                |                      |           |             |                | n                 | user            |
| 2:  |          |         |        |         |           |          |                      |                      |              |                |                      |           |             |                | n                 | user            |
|     |          |         |        |         |           |          |                      |                      |              |                |                      |           |             |                | n                 | user            |
| н.  |          |         |        |         |           |          |                      |                      |              |                |                      |           |             |                | n                 | user            |
| Ξ.  |          |         |        |         |           |          |                      |                      |              |                |                      |           |             |                | n                 | user            |
| b a |          |         |        |         |           |          |                      |                      |              |                |                      |           |             |                | n                 | user            |
|     | 8<br>0   | CC<br>1 | U<br>2 | hL<br>3 | UE<br>4 ( | TSC<br>1 | CA-TSC<br>Request    | ITC                  | BCIE         | Service        | e/Featur             | e BAND    | No.<br>Dats | Numbe<br>Forma | ering<br>at       | LAR             |
|     |          |         |        |         |           |          |                      |                      |              |                |                      | Su        | baddro      | ess            |                   |                 |
| :   | y .      | y .     | y y    | J.      | y r       | ı y      | as-needed            | rest                 |              |                |                      |           |             | pub-i          | ink               | none            |
|     | y        | y       | y ı    | ,       | уr        | 1 11     |                      | rest                 |              |                |                      |           |             |                |                   | none            |
| 1   | y        | y .     | y i    | ,       | yг        | i n      |                      | rest                 |              |                |                      |           |             |                |                   | none            |
| 1   | y        | y       | y ı    | ,       | уr        | n n      |                      | rest                 |              |                |                      |           |             |                |                   | none            |
|     | y .      | y       | y ı    | ,       | уr        | I N      |                      | rest                 |              |                |                      |           |             |                |                   | none            |
| 5 2 | y .      | y .     | y y    | ,       | y r       | i n      |                      | rest                 | 2            |                |                      |           |             |                |                   | none            |

|          | A   | IAK DI | GIT ANALY: | SIS TABI | LE   | Percent | : Full: |
|----------|-----|--------|------------|----------|------|---------|---------|
| Dialed   | Tot | al     | Route      | Call     | Node | ANI     |         |
| String   | Min | Max    | Pattern    | Туре     | Nun  | Reqd    |         |
| 4.       | 4   | 4      | 20         | aar      |      | У       |         |
| 4 4      | 7   | 7      | 999        | aar      |      | n       |         |
| 4001     | 4   | 4      | 4          | aar      |      | y       |         |
| 4008     | 4   | 4      | 4.         | aar      |      | y       |         |
| 4015     | 4   | 4      | 4          | aar      |      | n       |         |
| 44       | 4   | 4      | 4          | aar      |      | y       |         |
| 5        | 4   | 4      | 10         | aar      |      | n       |         |
| 5        | 7   | 7      | 999        | aar      |      | n       |         |
| 5001     | 4   | 4      | 25         | aar      |      | n       |         |
| 5 85 8   | 4   | 4      | 10         | aar      |      | n       |         |
| 555      | 7   | 7      | 4          | aar      |      | n       |         |
| 7        | 7   | 7      | 999        | aar      |      | n       |         |
| 70007950 | 8   | 8      | 45         | aar      |      | n       |         |
| 8        | 7   | 7      | 999        | aar      |      | n       |         |
| 88001    | 5   | 5      | 65         | aar      |      | n       |         |
|          |     |        |            |          |      |         |         |
|          |     |        |            |          |      |         |         |

## <u>テスト済みの Cisco Unity ボイス メールの機能</u>

次に、Cisco Call Manager 4.1(2) プラットフォームと Communication Manager 2.0 を実行してい る Avaya S8700/G650 間に Q.SIG PRI トランクを使用して Cisco Unity ボイス メールにアクセス するために使用する Avaya の IP フォンでテストした Cisco Unity ボイス メールの機能のリスト を示します。

- 内線グリーティング
- •通話中グリーティング
- MWI
- ・簡単なメッセージ アクセス

# <u>関連情報</u>

- <u>音声に関する技術サポート</u>
- <u>音声とユニファイド コミュニケーションに関する製品サポート</u>
- <u>Cisco IP Telephony のトラブルシューティング</u>
- <u>テクニカル サポートとドキュメント Cisco Systems</u>